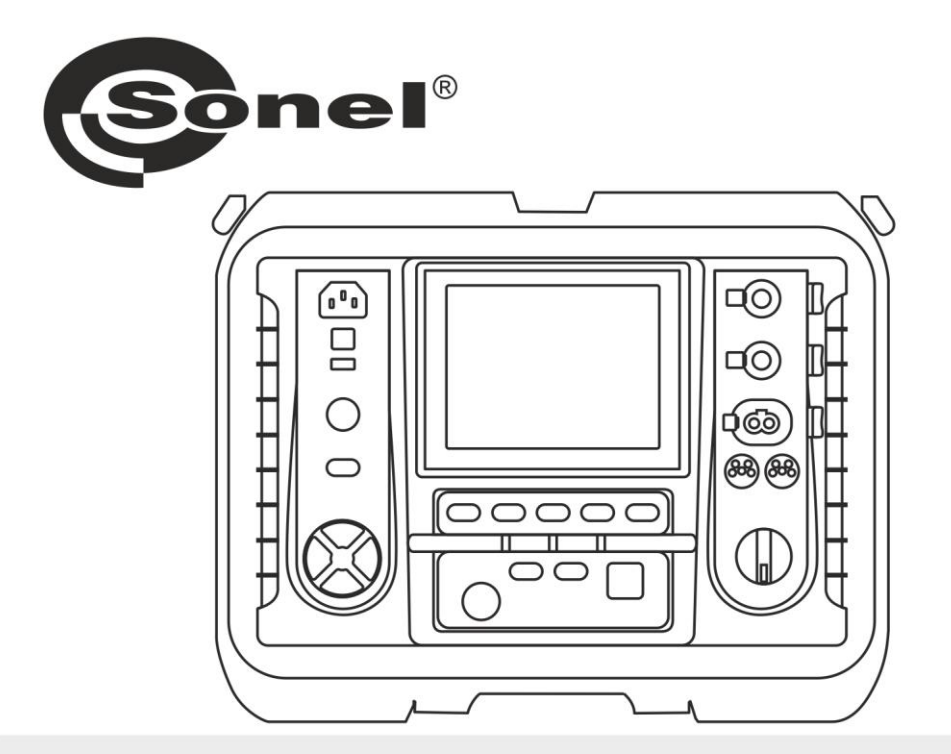

## **USER MANUAL**

# INSULATION RESISTANCE METER

MIC-10k1 • MIC-5050

# MIC-10k1 • MIC-5050

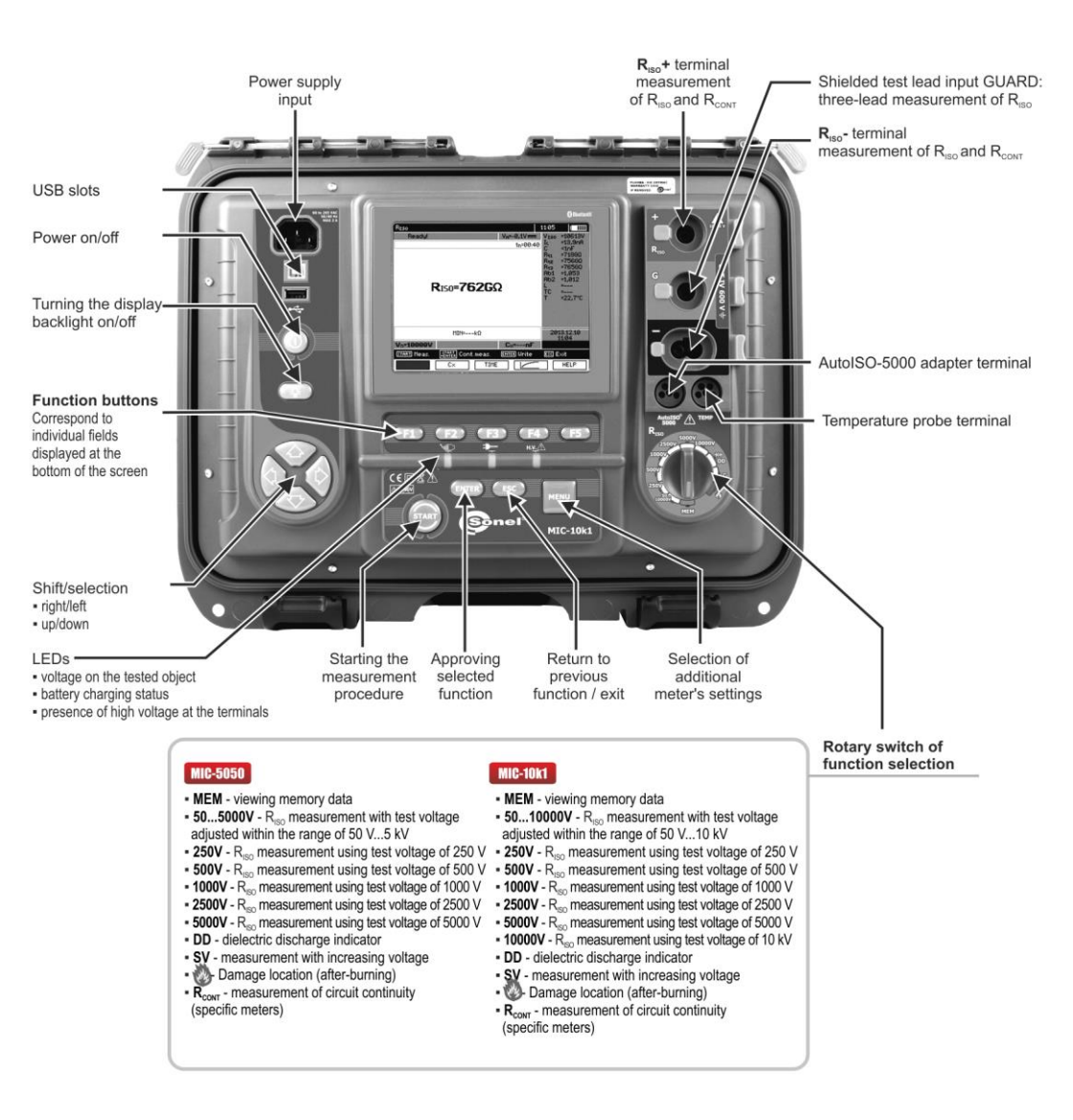

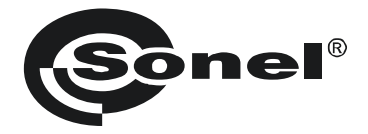

## **USER MANUAL**

### INSULATION RESISTANCE METER MIC-10k1 • MIC-5050

# (6

SONEL S.A. Wokulskiego 11 58-100 Świdnica Poland

Version 2.04.1 29.03.2022

MIC-10k1 and MIC-5050 meters are modern, high-quality meters, easy and safe in operation. Please acquaint yourself with this manual in order to avoid measuring errors and prevent possible problems in operation of the meter.

#### CONTENTS

| 1 | Safet    | у                                                                                 | 5      |
|---|----------|-----------------------------------------------------------------------------------|--------|
| 2 | Menu     |                                                                                   | 6      |
|   | 2 1 14/3 | rologo transmission                                                               | e      |
|   | 2.1 VVI  |                                                                                   | 0      |
|   | 2.2 Me   | asurement settings                                                                | /      |
|   | 2.2.1    | Mains frequency                                                                   | /      |
|   | 2.2.2    | Times (1, 12, 13 for calculating absorption coefficients                          | ð      |
|   | 2.2.3    | Type of absorption coemclents                                                     | o      |
|   | 2.2.4    | NSO SHOR-CITCUIL CUTTERI                                                          | 9<br>0 |
|   | 2.2.5    | Temperature unit                                                                  | 10     |
|   | 2.2.0    | Auto-incrementing of the memory cell number                                       | 10     |
|   | 228      | Filter                                                                            | 11     |
|   | 2.2.9    | Chart type selection                                                              | . 11   |
|   | 23 Me    | ter settings                                                                      | 12     |
|   | 231      | I CD contrast                                                                     | 12     |
|   | 2.3.2    | Automatic shut-off (Auto-QFF)                                                     | . 13   |
|   | 2.3.3    | Date and time                                                                     | 13     |
|   | 2.3.4    | Factory (default) settings                                                        | 14     |
|   | 2.3.5    | Software update                                                                   | 14     |
|   | 2.3.6    | Key sound's                                                                       | 15     |
|   | 2.3.7    | Wireless communication                                                            | 16     |
|   | 2.4 La   | nguage selection                                                                  | 16     |
|   | 2.5 Inf  | ormation about manufacturer                                                       | 16     |
|   | _        |                                                                                   | -      |
| 3 | Meas     | urements                                                                          | . 17   |
|   | 3.1 Dia  | aanostics performed by the meter – limits                                         | . 17   |
|   | 32 Me    | asurement of insulation resistance                                                | 17     |
|   | 321      | Double-lead measurement                                                           | 18     |
|   | 3.2.2    | Three-lead measurement                                                            |        |
|   | 3.2.3    | Measurements with AutoISO-5000                                                    |        |
|   | 3.2.4    | Measurements with increasing voltage – SV                                         | 30     |
|   | 3.2.5    | Dielectric Discharge Indicator – DD                                               | 31     |
|   | 3.2.6    | Damage location (after-burning)                                                   | 34     |
|   | 3.3 Lo   | w-voltage measurement of resistance                                               | 35     |
|   | 3.3.1    | Measurement of resistance of protective conductors and equipotential bonding with |        |
|   |          | ±200 mA current                                                                   | 36     |
|   | 3.3.2    | Calibration of test leads                                                         | 37     |
|   | 3.4 Co   | rrecting the Riso value to the reference temperature                              | 38     |
|   | 3.5 De   | termining the length of the tested cable                                          | 39     |
|   | 36 Tic   | ihtness test of MV cable jacket                                                   | 40     |
|   | 0.0 119  |                                                                                   | . 10   |
| 4 | Memo     | ory of measurement results                                                        | . 41   |
|   | 4.1 Sti  | ucture of the Memory                                                              | 41     |
|   | 4.1.1    | The appearance of main windows in the measurement recording mode                  | 41     |
|   | 4.2 Sto  | pring the measurement results in the memory                                       | 43     |
|   | 4.2.1    | Entering the results without extending the memory structure                       | 43     |
|   | 4.2.2    | Extending the memory structure                                                    | 44     |
|   | 4.3 Vie  | wing memory data                                                                  | 49     |
|   | 4.4 De   | leting memory data                                                                | 51     |
|   |          |                                                                                   |        |

| 5 Data transmission                                                                                                    |                                                        |
|----------------------------------------------------------------------------------------------------|--------------------------------------------------------|
| <ul> <li>5.1 Set of accessories to connect the meter to a PC</li> <li>5.2 Data transmission through USB port</li> <li>5.3 Connecting to Bluetooth mini-keyboard</li> <li>5.3.1 Manual connection</li> <li>5.2 Automatic connection</li> <li>5.4 Data transmission using Bluetooth module</li> <li>5.5 Read-out and change of PIN code for Bluetooth conr</li> </ul> |                                                        |
| 6 Power supply of the meter                                                                                                    |                                                        |
| <ul> <li>6.1 Monitoring the power supply voltage</li> <li>6.2 Battery power</li> <li>6.3 Charging rechargeable battery</li> <li>6.4 Power supply from mains</li> <li>6.5 General principles for using Li-lon rechargeable batter</li> <li>6.6 General principles for using gel (lead) rechargeable batter</li> </ul>                                                |                                                        |
| 7 Cleaning and maintenance                                                                                                    | 60                                                     |
|                                                                                                    |                                                        |
| 8 Storage                                                                                                    |                                                        |
| <ul> <li>8 Storage</li> <li>9 Dismantling and utilisation</li> </ul>                                                                                                    |                                                        |
| <ul> <li>8 Storage</li> <li>9 Dismantling and utilisation</li> <li>10 Technical specifications</li> </ul>                                                                                                    |                                                        |
| <ul> <li>8 Storage</li></ul>                                                                                                    | 60<br>60<br>61<br>61<br>64<br>65<br>7)                 |
| <ul> <li>8 Storage</li></ul>                                                                                                    | 60<br>60<br>61<br>61<br>64<br>65<br>τ)                 |
| <ul> <li>8 Storage</li></ul>                                                                                                    | 60<br>60<br>61<br>61<br>61<br>61<br>65<br>65<br>65<br> |
| <ul> <li>8 Storage</li></ul>                                                                                                    | 60<br>60<br>61<br>61<br>61<br>61<br>64<br>65<br>7)     |

#### 1 Safety

MIC-10k1 and MIC-5050 meters are designed for performing check tests of protection against electric shock in mains systems. The meters are used for making measurements and providing results to determine safety of electrical installations. Therefore, in order to provide conditions for correct operation and accuracy of obtained results, the following recommendations must be observed:

- Before you proceed to operate the meter, acquaint yourself thoroughly with the present manual and observe the safety regulations and specifications provided by the producer.
- Any application that differs from those specified in the present manual may result in a damage to the device and constitute a source of danger for the user.
- MIC-10k1 and MIC-5050 meters must be operated only by appropriately qualified personnel with
  relevant certificates authorising the personnel to perform works on electric systems. Operating the
  meter by unauthorised personnel may result in damage to the device and constitute a source of
  danger for the user.
- During measurements of insulation resistance, dangerous voltage up to 10 kV (MIC-10k1) or 5 kV (MIC-5050) occurs at the ends of test leads of the meter.
- Before the measurement of insulation resistance you must be sure that tested object is disconnected from the power supply.
- During the measurement of insulation resistance do not disconnect test leads from the tested object before the measurement is completed (see par. 3.2.1); otherwise the capacitance of the object will not be discharged, creating the risk of electric shock.
- Using this manual does not exclude the need to comply with occupational health and safety regulations and with other relevant fire regulations required during the performance of a particular type of work. Before starting the work with the device in special environments, e.g. potentially fire-risk/explosive environment, it is necessary to consult it with the person responsible for health and safety.
- It is unacceptable to operate:
  - $\Rightarrow$  a damaged meter which is completely or partially out of order,
  - $\Rightarrow$  a meter with damaged insulation,
  - ⇒ a meter stored for an excessive period of time in disadvantageous conditions (e.g. excessive humidity). If the meter has been transferred from a cool to a warm environment with a high level of relative humidity, do not start measurements until the meter is warmed up to the ambient temperature (approximately 30 minutes).
- Remember that BAT! message appearing on the display indicates insufficient voltage of power supply and the need to recharge the batteries.
- Before measurement, choose a correct measurement function and make sure that test leads are connected to respective measuring terminals.
- Do not power the meter from sources other than those listed in this manual.
- R<sub>Iso</sub> meter inputs are electronically protected against overloads (caused by e.g. connecting the meter to a live circuit) up to 825 V for 60 seconds.
- Repairs may be performed only by an authorised service point.

#### ATTENTION!

11 kV DC crocodile clips and probes are designed to work only on objects without voltage.

#### Note:

Due to continuous development of the meter's software, the actual appearance of the display, in case of some of the functions, may slightly differ from the display presented in this operating manual.

#### ATTENTION!

To display the correct battery discharge status, it is necessary to completely discharge and then fully charge the battery, before starting the regular use of the meter.

#### Note:

An attempt to install drivers in 64-bit Windows 8 and Windows 10 may result in displaying "Installation failed" message.

Cause: Windows by default blocks drivers without a digital signature.

Solution: Disable the driver signature enforcement in Windows.

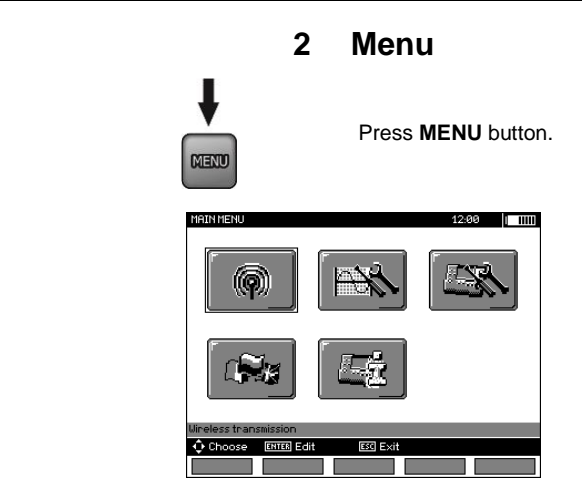

The main menu contains the following items:

- Wireless transmission
- Measurement Settings
- Meter Settings
- Language selection
- Information about manufacturer

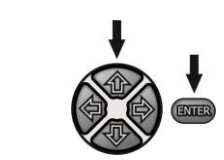

Use  $\clubsuit$ ,  $\clubsuit$  and  $\clubsuit$ ,  $\clubsuit$  buttons to select desired position. Enter a selected option by pressing **ENTER**.

#### 2.1 Wireless transmission

See sections 5.3 to 5.5.

#### 2.2 Measurement settings

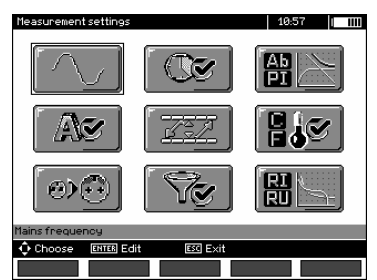

The option of Measurement settings consists of:

- Mains frequency
- Times t1, t2, t3 for calculating absorption coefficients
- Absorption coefficients Ab1, Ab2 or DAR PI
- Short-circuit current I<sub>ISO</sub>
- Setting limit values
- Temperature unit
- Cell autoincrementing
- Filter restricting RISO display
- Chart type selection

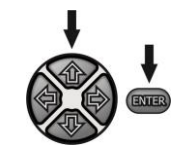

Use  $\clubsuit$ ,  $\clubsuit$  and  $\clubsuit$ ,  $\clubsuit$  buttons to select desired position. Enter a selected option by pressing **ENTER**.

#### 2.2.1 Mains frequency

Only the measurement with a properly selected mains frequency will ensure optimum filtration of interferences. The meter is designed for filtration of interferences generated by 50 Hz and 60 Hz networks.

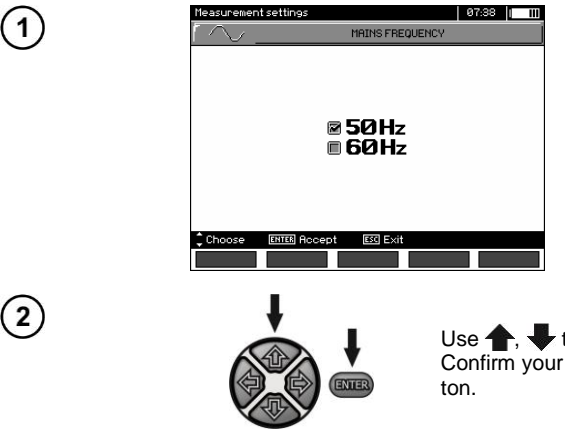

Use  $\clubsuit$ ,  $\clubsuit$  to select the mains frequency. Confirm your choice by pressing **ENTER** button.

#### 2.2.2 Times t1, t2, t3 for calculating absorption coefficients

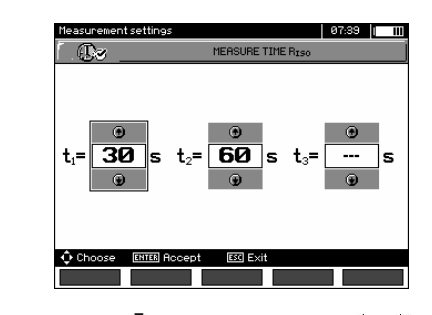

ENTER

Use ←, → buttons to scroll between times and press ↑, → buttons to set time values. Confirm your choice by pressing ENTER button. Selection range: (1 s...600 s), t2 (1 s ... 600 s, but >t1), t3 (1 s...600 s, but >t2).

#### 2.2.3 Type of absorption coefficients

1

(2)

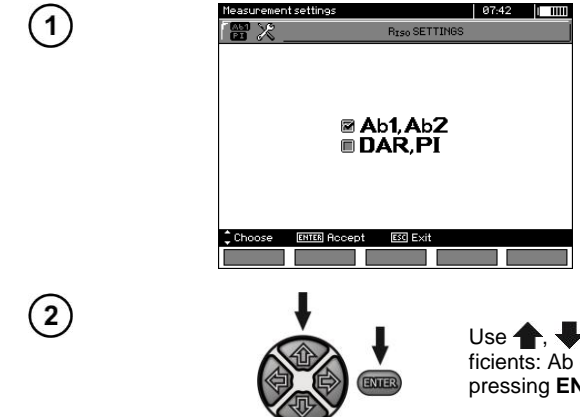

Use  $\uparrow$ ,  $\clubsuit$  buttons to select the type of coefficients: Ab or DAR PI. Confirm your choice by pressing **ENTER** button.

#### 2.2.4 IISO short-circuit current

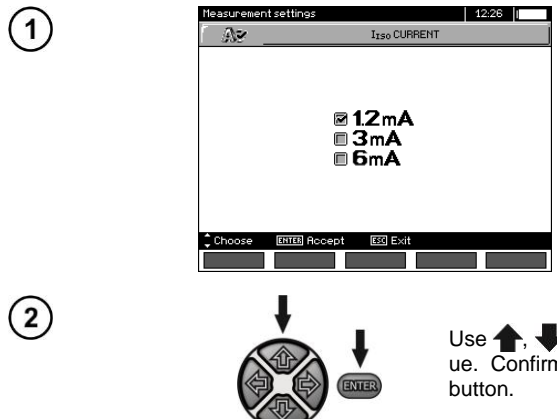

Use  $\clubsuit$ ,  $\clubsuit$  buttons to select the current value. Confirm your choice by pressing **ENTER** button.

#### 2.2.5 Setting limit values

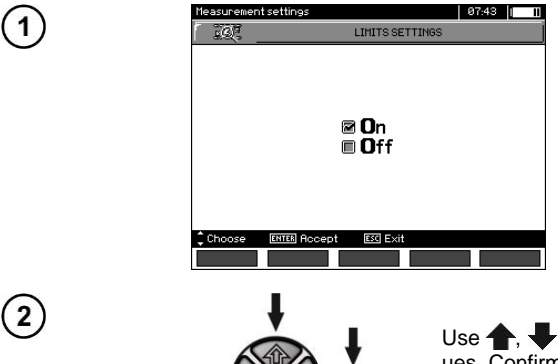

ENTER

Use **1**, **4** buttons to switch on/off limit values. Confirm your choice by pressing **ENTER** button.

#### 2.2.6 Temperature unit

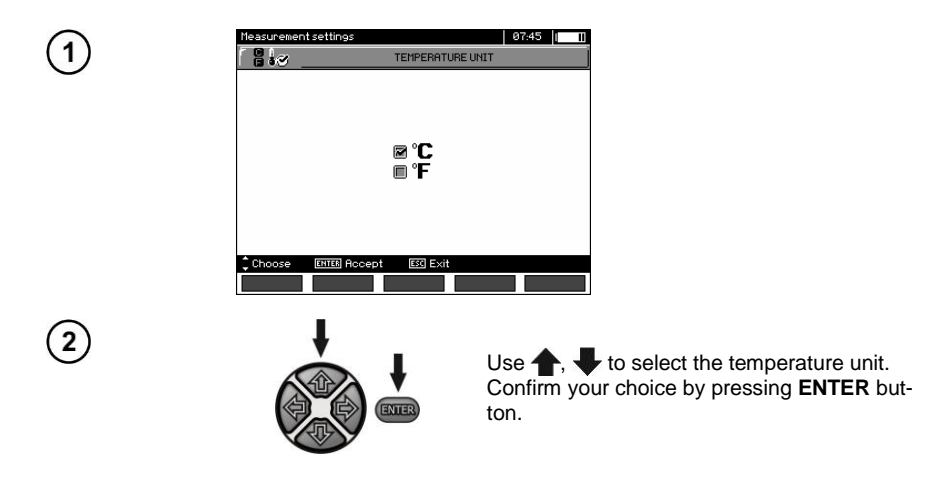

#### 2.2.7 Auto-incrementing of the memory cell number

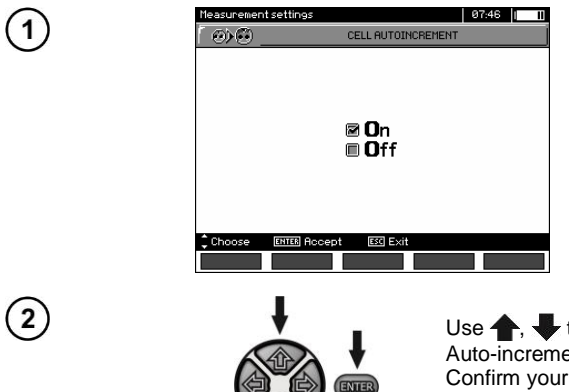

Use  $\uparrow$ ,  $\clubsuit$  to switch on/off the function of Auto-incrementing of the memory cell number. Confirm your choice by pressing **ENTER** button.

#### 2.2.8 Filter

The meter is equipped with advanced digital filters for result stabilisation in difficult and unstable measurement conditions. The meter displays a filtered value of measurements for a specified time period, which may be 10 s, 30 s, 60 s, 100 s, 200 s or, after selecting the **SMART** option, enables the filter which effectively eliminates interference and at the same time quickly determines the result.

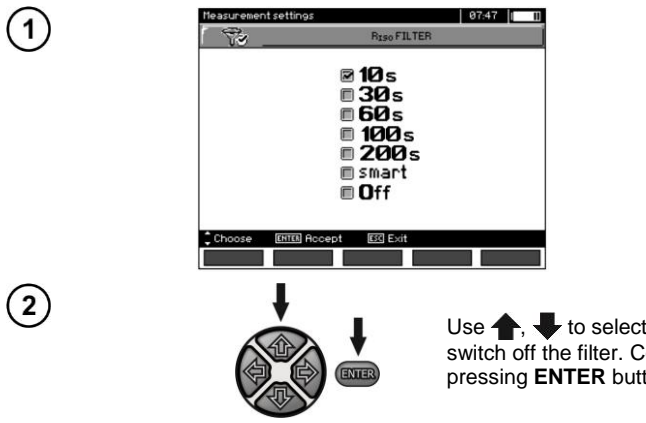

Use **1**, **U** to select a time period or to switch off the filter. Confirm your choice by pressing **ENTER** button.

#### Note:

100 s, 200 s and SMART filters are supported only in meters with specific serial number prefixes. Details in the table below.

| Meter name | 100 s / 200 s / SMART filter<br>supported | 100 s / 200 s / SMART filter<br>not supported |  |
|------------|-------------------------------------------|-----------------------------------------------|--|
|            | Serial number prefix                      |                                               |  |
| MIC-5050   | KI                                        | EO                                            |  |
| MIC-10k1   | JN, KH                                    | EN                                            |  |

#### 2.2.9 Chart type selection

To illustrate the measurement results on the chart, you may select current and resistance (R, I) or voltage and resistance (R, U).

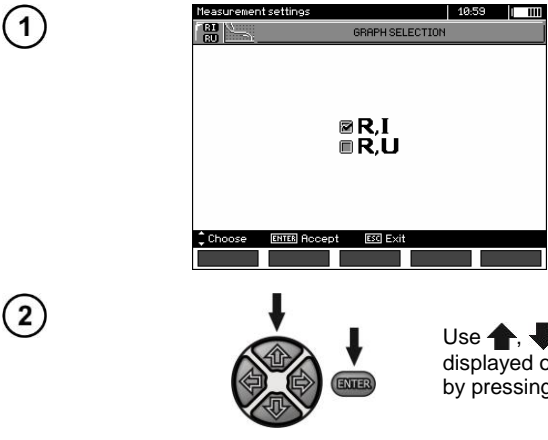

Use  $\uparrow$ ,  $\clubsuit$  buttons to select the values to be displayed on the chart. Confirm your choice by pressing **ENTER** button.

#### 2.3 Meter settings

The option of Meter Settings consists of:

- LCD contrast
- Automatic shut-off
- Date and time
- Factory (default) settings
- Program update
- Button tones

1

(2)

Wireless communication

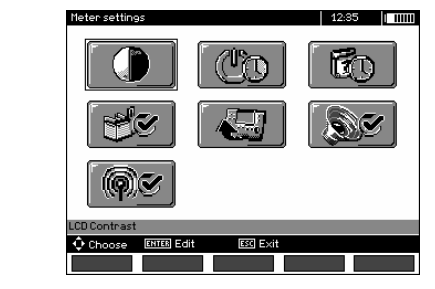

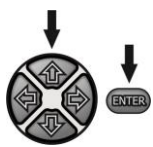

Use  $\clubsuit$ ,  $\clubsuit$  and  $\blacklozenge$ ,  $\clubsuit$  buttons to select desired position. Enter a selected option by pressing **ENTER**.

#### 2.3.1 LCD contrast

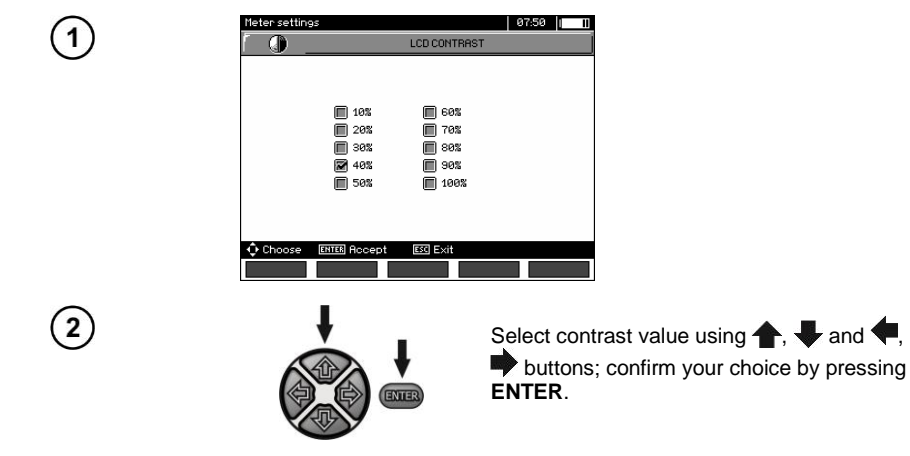

#### 2.3.2 Automatic shut-off (Auto-OFF)

The setting defines the shut-off time of idle meter.

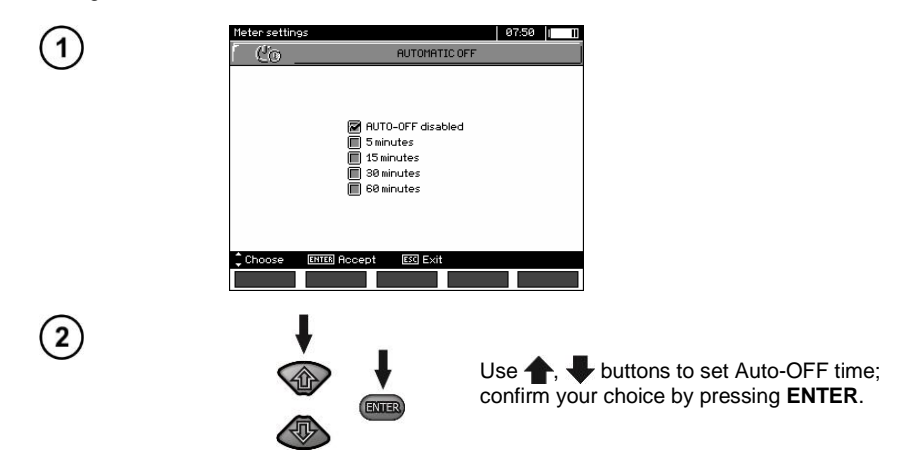

#### 2.3.3 Date and time

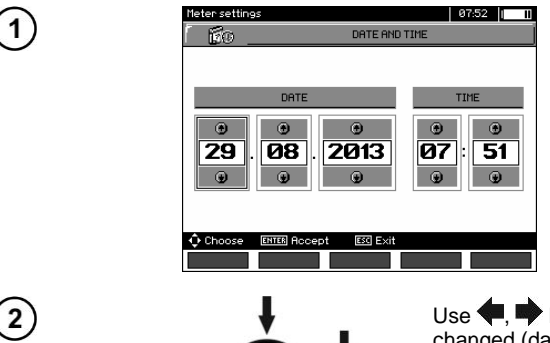

ENTER

Use ◀, ➡ buttons to select the value to be changed (day, month, year, hour, minute). Set a required value using ♠, ➡ buttons. When required settings are made, press **ENTER**.

#### 2.3.4 Factory (default) settings

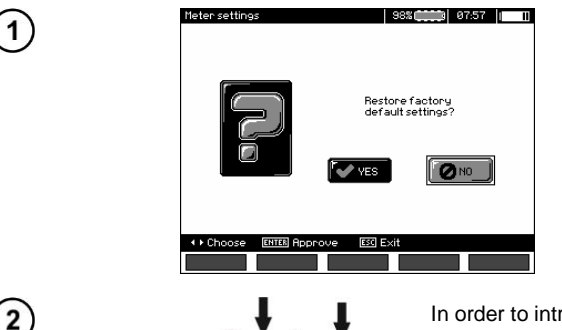

**Note:** Alternatively, press and hold the ON/OFF button for more than 5 seconds.

#### 2.3.5 Software update

ATTENTION! Before programming, charge the battery. During programming the meter must not be switched off as well as the transmission cable must not be disconnected.

- 1. Before updating the program, download necessary data to a preferred data carrier, because during the updating process all data will be lost.
- 2. From the manufacturer's website (<u>www.sonel.pl</u>) download the meter programming software, unzip the file and install the program on your computer.
- 3. Run the program and follow the displayed instructions: - select **Software update** in MENU of the meter
  - connect the meter to your PC.
- 4. After displaying the following screen, click Search button,

| Sonel        | 1     |  |
|--------------|-------|--|
| Search Start | Close |  |
|              |       |  |

wait until the program finds the meter and click Start.

| G      | nol   | 8     |      |       |
|--------|-------|-------|------|-------|
|        |       |       |      | <br>0 |
|        |       |       | . 00 |       |
| Search | Start | Close | Ľ.   |       |

5. After completing the update, disconnect the meter from the computer and click **Close** button.

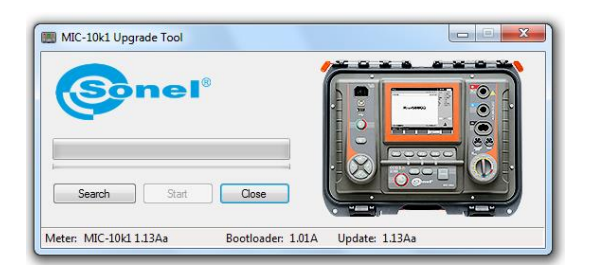

#### 2.3.6 Key sounds

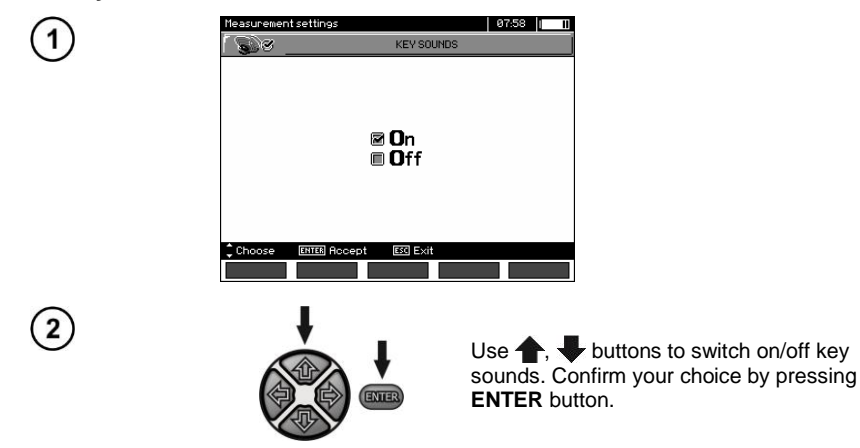

#### 2.3.7 Wireless communication

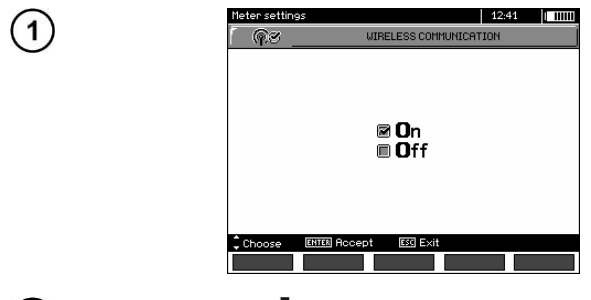

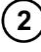

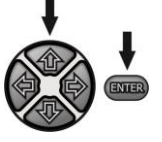

Use **1**, **4** buttons to switch on/off wireless communication. Confirm your choice by pressing **ENTER** button.

#### 2.4 Language selection

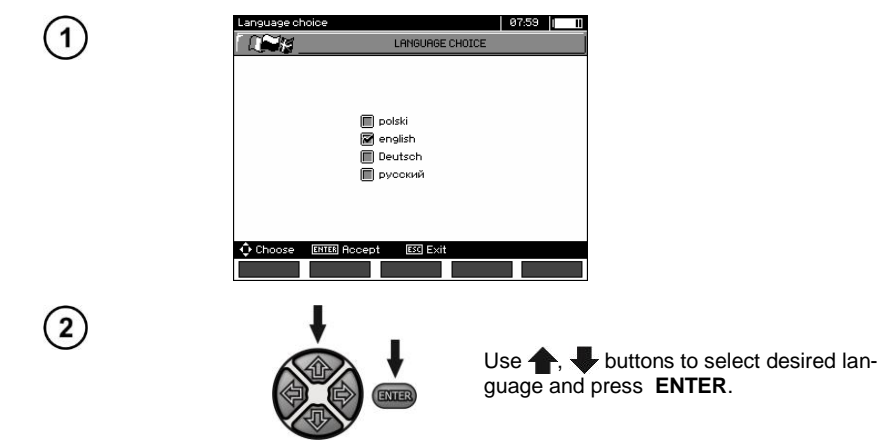

#### 2.5 Information about manufacturer

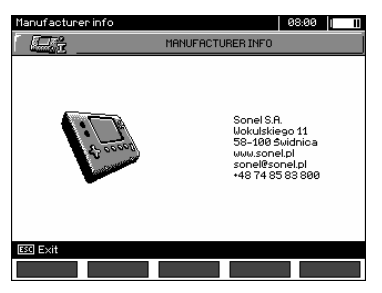

#### 3 Measurements

#### Notes:

The result of the latest measurement is remembered by the meter until the next measurement is started or the measuring function is changed by means of the rotary switch. The result of the latest measurement is displayed on the screen for 20 seconds. Then it may be recalled by pressing **ENTER**, also after the meter is turned off and turned back on again.

#### Note:

If a message shown below appears:

#### Meter temperature is too high! Measurement impossible!

turn the meter off and put it in a place that guarantees cooling.

#### WARNING:

During a measurement, switching of the range switch is forbidden because it may damage the meter and pose a threat to the user.

#### 3.1 Diagnostics performed by the meter – limits

The meter is able to assess whether the measurement result is within acceptable limits. The user may set a limit, i.e. maximum or minimum value, which should not be exceeded by the result. For measurements of insulation resistance, the set limit is the minimum value, whereas for measurements of continuity of protective conductors and equipotential bonding- it is the maximum value.

The limits are activated globally in the main menu (Section 2.1.5). When the function of setting limits is activated, the display, in its lower left corner, shows the symbols with the following meaning:

- 🗹 : the result is correct, it is within the set limits,

- 22 : the result is incorrect, it is outside the set limits,

The method for setting limits is described in the chapters describing the measurement data. In DD, SV functions and in after-burning – it is not possible to set limits.

#### 3.2 Measurement of insulation resistance

WARNING: The tested object must not be live.

#### Note:

During measurement, especially of high resistances, make sure that test leads do not touch each other and probes (crocodile clips), because such a contact may cause the flow of surface currents resulting in additional error in measurement results.

Inverter output current is limited at 1,2 mA, 3 mA or 6 mA level. Activation of the current limit is indicated by a continuous beep. The measurement result is correct, but on the test terminals the test voltage is lower than voltage selected before the measurement. The current limitation occurs in the first phase of the measurement due to charging the capacity of the tested object.

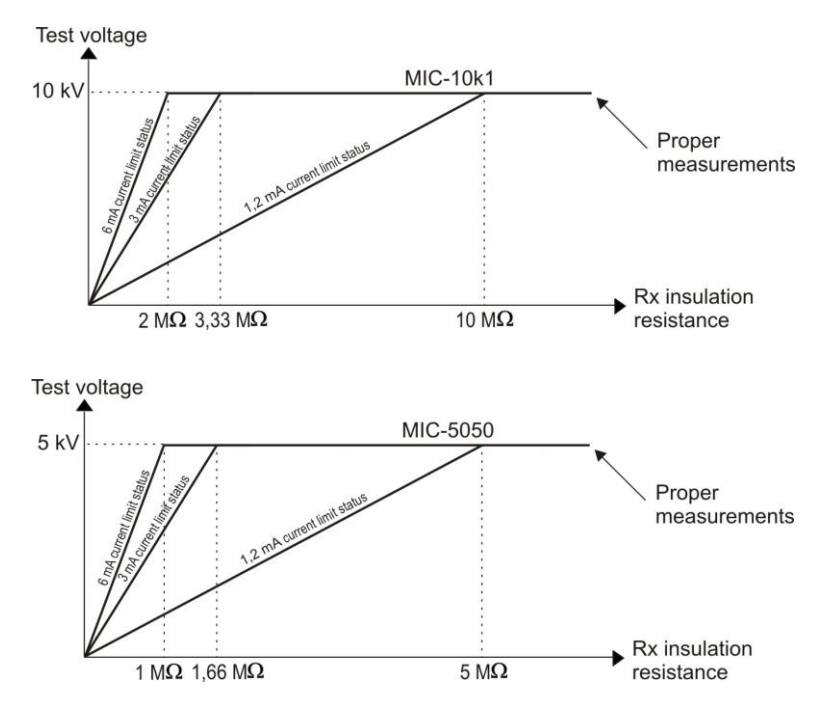

The actual test voltage as a function of the measured insulation resistance R<sub>x</sub> (for maximum rated voltage)

#### 3.2.1 Double-lead measurement

1

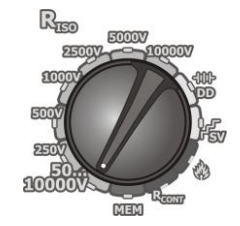

Set the rotary switch of function selection at one of **R**<sub>Iso</sub> positions, selecting simultaneously measuring voltage:

- for MIC-10k1 at 50...10000V voltage is adjusted as follows: 50 V...1 kV in 10V steps, 1 kV...10 kV in 25V steps,
- for MIC-5050 at 50...5000V voltage is adjusted as follows: 50 V...1 kV in 10V steps, 1 kV...5 kV in 25V steps.

The meter is in the mode of measuring interference voltage of the tested object  $U_N$ .

| BISO        |              |       |                      | 07:48     | 1    |   |
|-------------|--------------|-------|----------------------|-----------|------|---|
| Ready!      |              |       | U <sub>N</sub> =0,0V | UISO      |      |   |
|             | ana Iu       |       |                      |           |      |   |
|             |              |       |                      |           |      |   |
|             |              |       |                      |           |      |   |
|             | Btz          |       |                      |           |      |   |
|             |              |       |                      | Rt3       | =    |   |
|             |              |       |                      | Hb1       | =    |   |
|             | -            |       |                      | Hb2       | =    |   |
|             | R ISO        |       |                      | -         |      |   |
|             |              |       |                      | <u>ic</u> |      |   |
|             |              |       |                      |           |      |   |
|             | MIN=         | kΩ    |                      |           |      |   |
| Un=250V     |              |       | C8=200nF             |           |      |   |
| START Meas. | FINTER Cont. | meas. |                      |           |      |   |
|             | C×           | TIME  |                      | T         | HELF | 2 |

MIC-10k1 • MIC-5050 - USER MANUAL

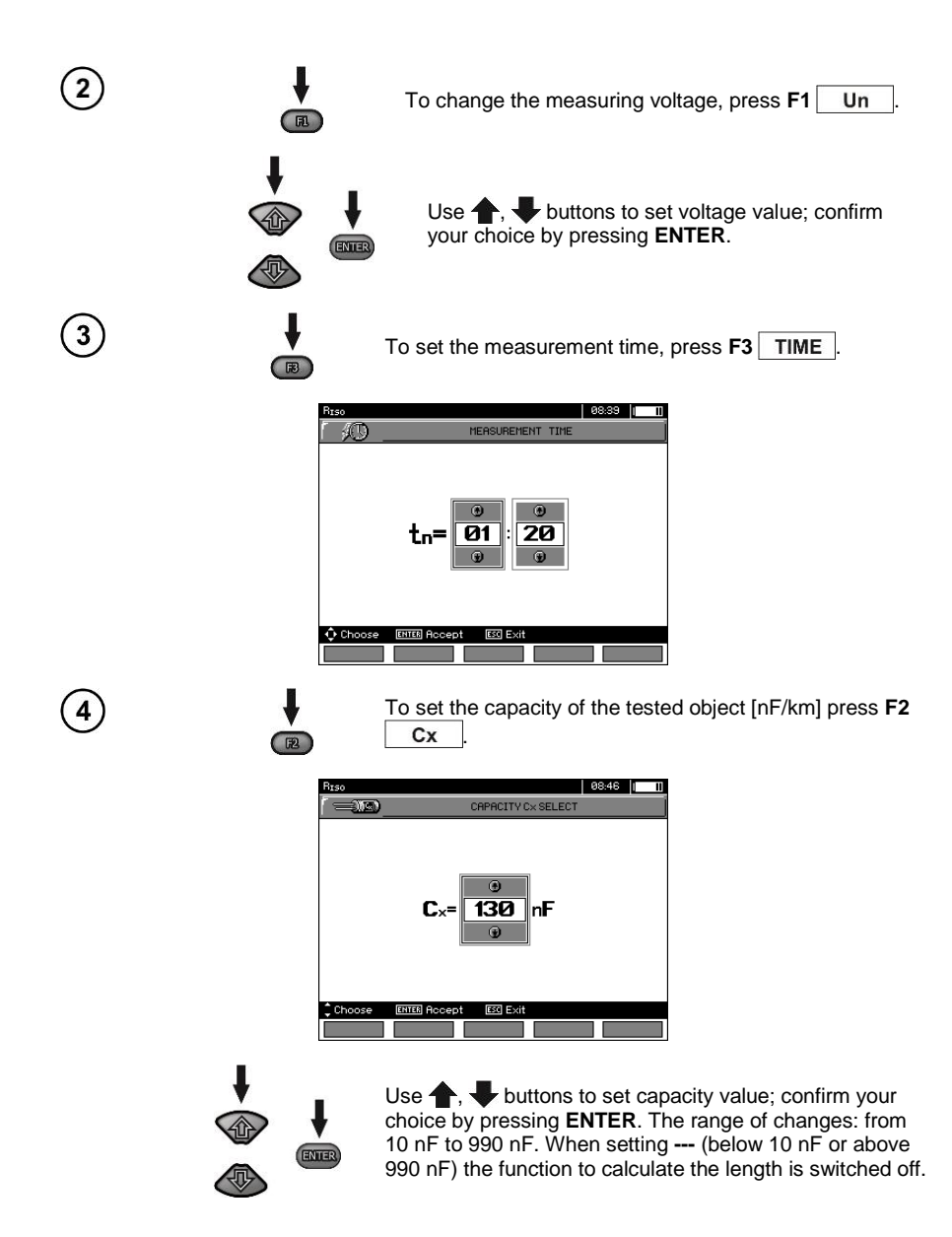

| In order to set the limit (minimum resistance), press <b>F4</b>                                                                                                    |
|----------------------------------------------------------------------------------------------------|
| Rtso         92:47         1         1           Image: Instructive velue         Image: Image: Ima |
| 12345 <b>Β</b> 7830,.↔<br>■πα 6α τα                                                                                                    |
| Choose ETER Unite ESIExit                                                                                                    |
| Use , and ENTER buttons to enter the resistance value.                                                                                                    |
| Ruso   09.50   1000<br>☐ @22                                                                                                    |
| 200                                                                                                    |
| 1234567890,.♥<br>₩Ω <b>60 </b> Τα                                                                                                    |
| Choose ETTED Write ESS Exit<br>← OK                                                                                                    |
| Use $\bigstar$ , $\clubsuit$ , $\bigstar$ , and ENTER buttons to select the unit. Confirm by pressing F5 OK.                                                                                                    |

For RISO the limit is the minimum value. The range of setting the limit value is as follows:

- MIC-10k1 from 1 k $\Omega$  to 40 T $\Omega$ ,

5

- MIC-5050 from 1 kΩ to 20 TΩ.

| 6 | Readyl Unr0, tr |                   | U <sub>N</sub> =0,8V ===<br>tn=06:35 | UISO<br>IL<br>C<br>Rti<br>Rtz<br>Rt3<br>Ab1<br>Ab2<br>L<br>TC<br>T |      |  |
|---|-----------------|-------------------|--------------------------------------|--------------------------------------------------------------------|------|--|
|   |                 | MIN=20060         |                                      |                                                                    |      |  |
|   | Un=500V         |                   | C8=130nF                             |                                                                    |      |  |
|   | START Meas.     | *ENTER Cont.meas. |                                      |                                                                    |      |  |
|   |                 | C× TIME           | LIMIT                                |                                                                    | HELP |  |

The meter is ready for measurement. Value of interference voltage can be read on the display.

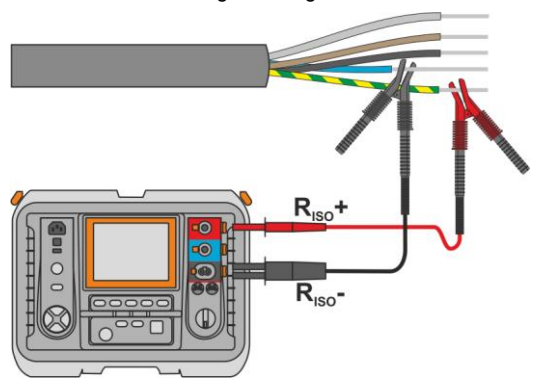

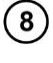

9

10

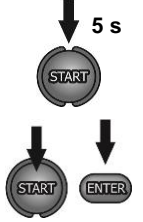

t=00:01

Press and hold the START button for 5 seconds. After 5 seconds, the measurement will be started and continued until the programmed time is reached or ESC button pressed.

Quick start, without 5 seconds delay, can be done by pressing the ENTER button and holding down the START button. The measurement will be stopped when the programmed time is reached or the ESC button pressed.

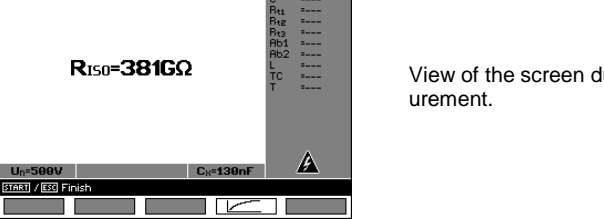

09:23 . ....

tn=00:35

View of the screen during meas-

Press F4 to display a chart of the measured resistance and current as a function of time.

| RIS0                         |             | 09:24   |                |
|------------------------------|-------------|---------|----------------|
| R[TΩ] R <sub>IS0</sub> =9766 | Ω It=0,54nA | t=00:10 | IImAl          |
| 2,00                         |             |         | <sup>1,2</sup> |
|                              |             |         |                |
|                              |             |         |                |
| 1,00-                        |             |         | -0,6           |
|                              |             |         |                |
|                              |             |         |                |
| 9                            |             |         | 00:35 t        |
| START / ESC Finish           |             |         |                |
|                              |             |         |                |

to re-

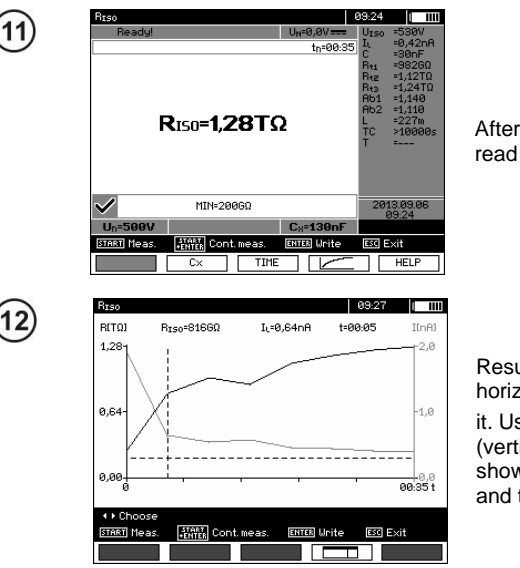

After the measurement is completed, read the result.

Result presented as a graph. Dashed horizontal line shows the value of set limit. Use  $\blacklozenge$ ,  $\blacklozenge$  to move the cursor line (vertical dashed line) – the display will show data for the point the set R<sub>ISO</sub>, I<sub>L</sub> and time.

#### Note:

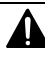

During measurements of insulation resistance, dangerous voltage up to 10 kV (MIC-10k1) or 5 kV (MIC-5050) occurs at the ends of test leads of the meter.

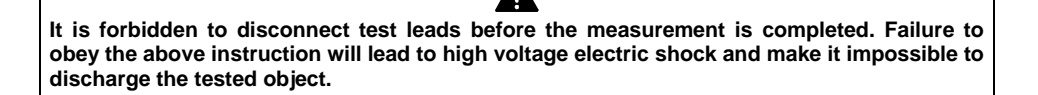

- Disabling t2 will also disable t3.

- Measuring time tn is independent of the t1, t2, t3 times set in MENU and overwrites them i.e. when tn < t3 then the measurement time will be equal to tn.

- Timer measuring the measurement time is started when  $U_{\text{ISO}}$  voltage is stabilized.

- LIMIT I message means operation with limited inverter power. If this condition persists for 20 seconds, the measurement is interrupted.

- If any of the measured values of partial resistance is out of range, the value of the absorption coefficient is not displayed – the display shows dashes.

- During the measurement yellow HV LED is lit.

- After completion of measurement, the capacitance of the object tested is discharged by shorting  $R_{ISO^+}$  and  $R_{ISO^-}$  terminals with resistance of MIC-5050 100 k $\Omega$  or MIC-10k1 200 k $\Omega$ . Simultaneously the voltage of the tested object is displayed.

- In case of power cables measure the insulation resistance between each conductor and other conductors shorted and grounded (figure below).

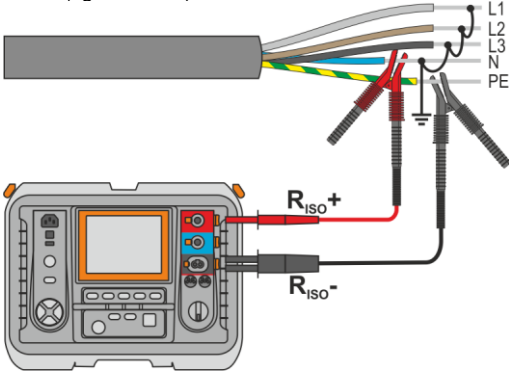

- The length of the cable is calculated on the basis of its capacity on [km] written in before the measurement.

#### Additional information displayed by the meter

|                                              | Test voltage is present on terminals of the meter.                                                                                                    |
|----------------------------------------------|----------------------------------------------------------------------------------------------------|
| NOISE!                                       | Interference voltage lower than 50 V DC or 1500 V AC is present on the tested object. Measurement is possible but may be burdened with additional uncertainty. |
| U>50V (U>1500V<br>for AC) + two-tone<br>beep | The tested object is live. The measurement is blocked.                                                                                                    |
| LIMIT I                                      | Activation of current limit. The symbol displayed is accom-<br>panied by a continuous beep.                                                                    |
| HILE !                                       | Leakage current too high (breakdown of insulation during the measurement.)                                                                                     |

#### 3.2.2 Three-lead measurement

In order to eliminate the influence of surface resistance in transformers, cables, etc. the three-lead measurement is used, but do not connect the current measuring test lead  $R_{ISO}$ - to large ground conductors. For example:

• at the measurement of inter-winding resistance of a transformer, **G** socket of the meter should be connected to the transformer tank;

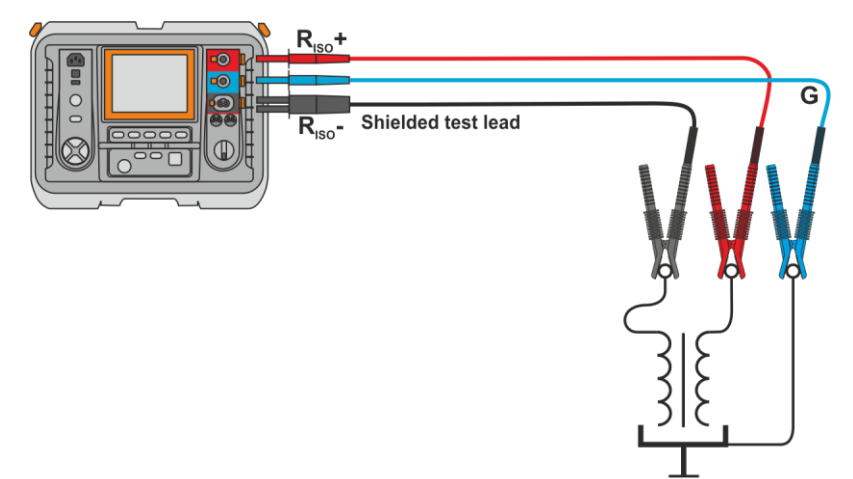

 when measuring the insulation resistance between one of the windings and the transformer's tank, connect G socket of the meter to the second winding:

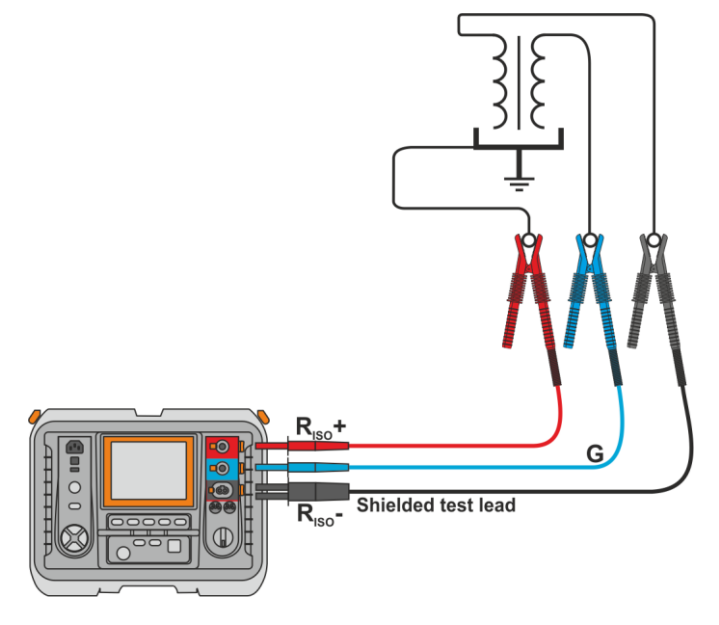

 when measuring insulation resistance between one of the cable conductors and the cable jacket, the effect of surface resistances (important in difficult weather conditions) is eliminated by connecting a piece of metal foil insulating the tested conductor with G socket of the meter;

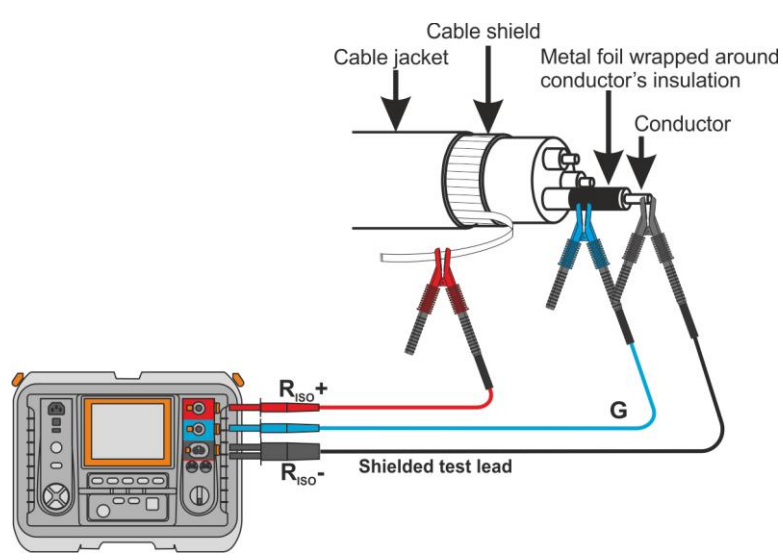

The same shall apply when measuring the resistance between two conductors of the cable, attaching to  $\mathbf{G}$  terminal other conductors that do not take part in the measurement.

 at the measurement of insulation resistance of a high voltage circuit breaker, G socket of the meter should be connected to the terminals' insulators of the breaker;

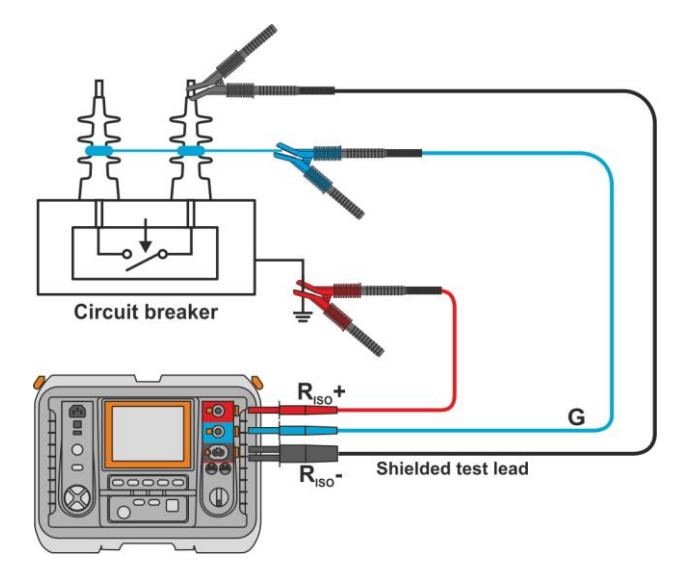

#### 3.2.3 Measurements with AutoISO-5000

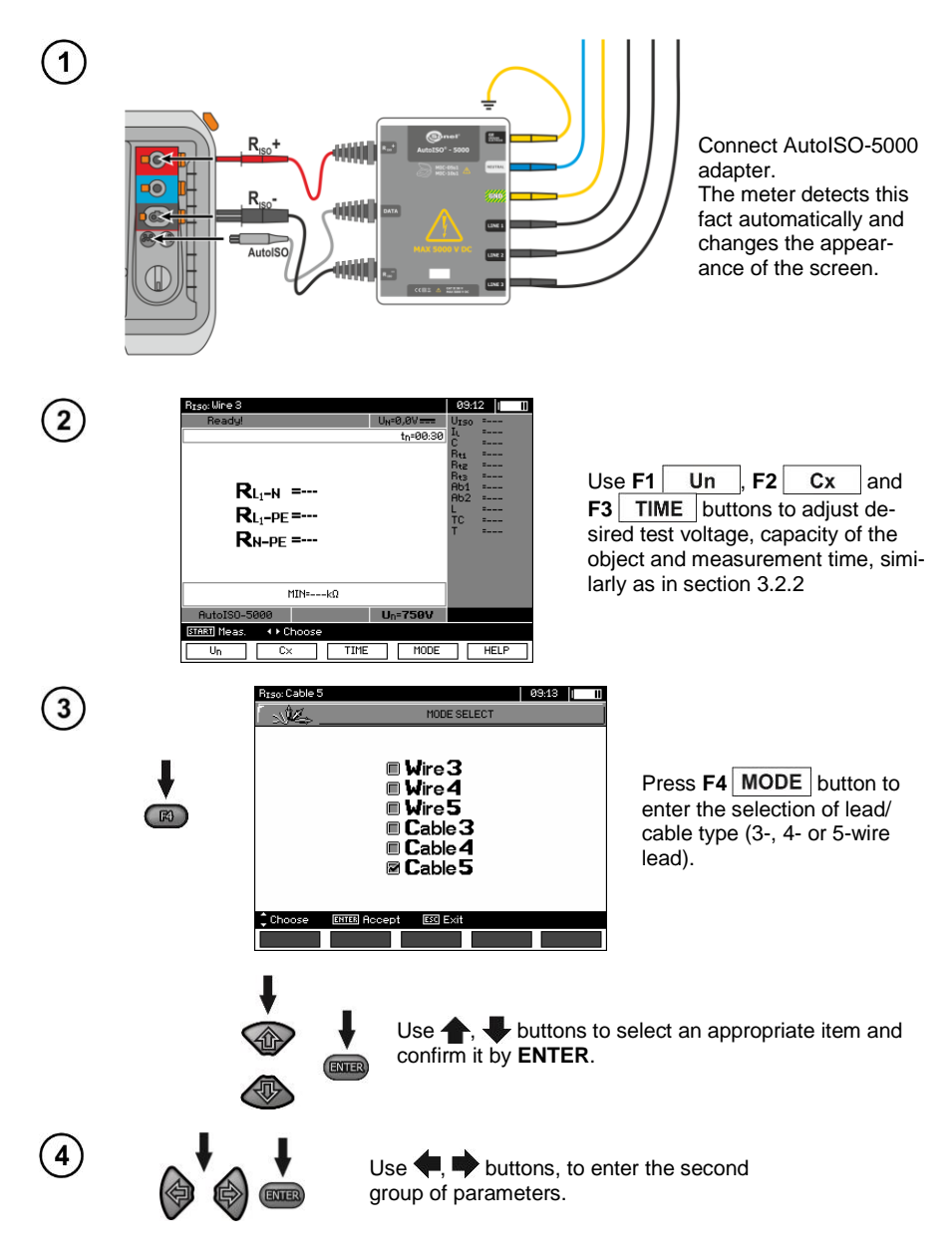

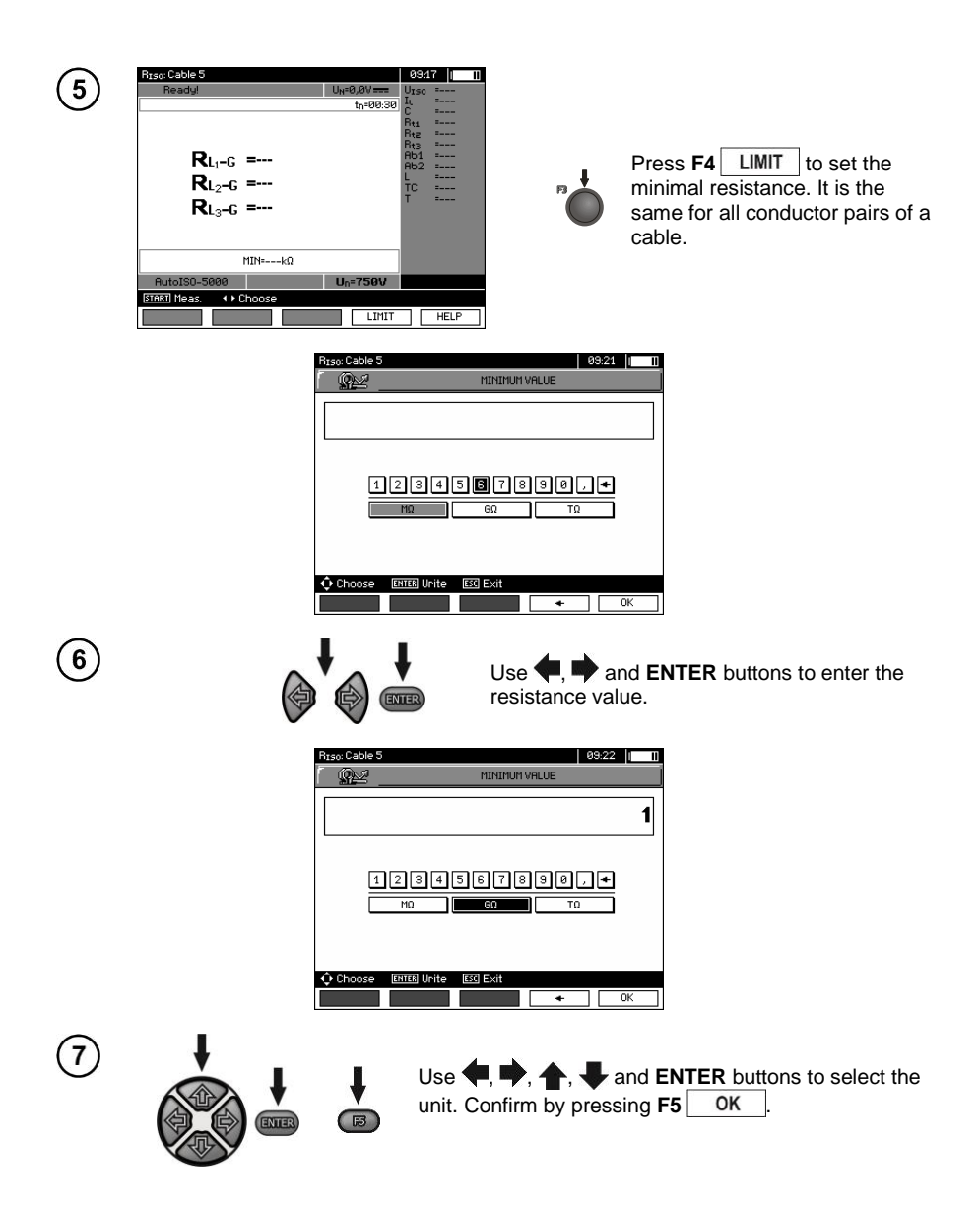

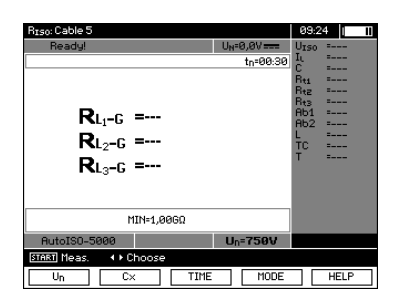

The meter is ready for measurement. Value of interference voltage can be read on the display.

Measurement

8

Connect AutoISO-5000 adapter to the tested cable.

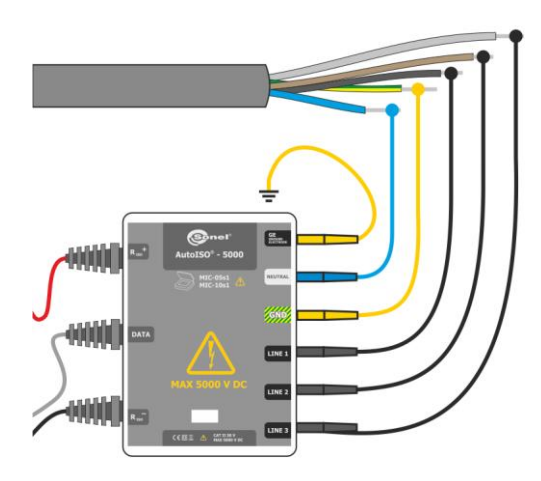

(10)

Press **START** to start measurement. First, checking of voltages on particular pairs of wires is performed.

If any of the voltages exceeds allowable voltage, symbol of this voltage is displayed with "!" (e.g.  $U_{N-PE}$ !), and the measurement is interrupted.

| RISO: Cable 5                      |                    |          | 10:0                                                          | 0   111                                                                     |
|------------------------------------|--------------------|----------|---------------------------------------------------------------|-----------------------------------------------------------------------------|
| 1=00:17<br>RL1-G<br>RL2-G<br>RL3-G | =2,25GS<br>=4,44GS | tn=00:35 | Urso<br>It<br>Rti<br>Rtz<br>Rts<br>Ab1<br>Ab2<br>L<br>TC<br>T | =1065V<br>=240,0nR<br>=<br>=3,836Ω<br>=<br>=<br>=<br>=<br>=<br>=<br>=25,0°C |
| AutoIS0-5000                       | 292                | Un=1999V | <u>101</u>                                                    | A<br>2/5                                                                    |
| ESC Abort measure                  |                    |          |                                                               |                                                                             |
|                                    |                    |          |                                                               |                                                                             |

View of the screen during measurement.

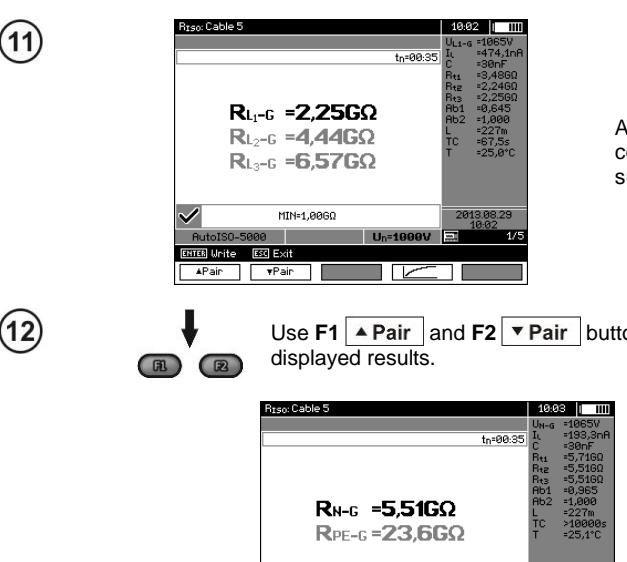

After the measurement is completed, read the results.

Use F1 A Pair and F2 Pair buttons to change the group of

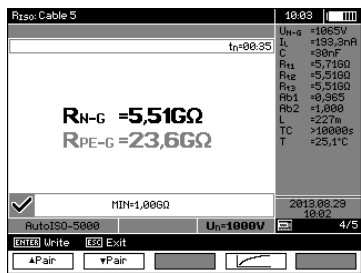

#### Note:

- Remarks and messages are the same as in 3.2.3.

#### 3.2.4 Measurements with increasing voltage – SV

In this mode the meter performs a series of 5 measurements with increasing voltage; the voltage change depends on the set maximum voltage:

- 1 kV: 200 V, 400 V, 600 V, 800 V, 1000 V,
- 2.5 kV: 500 V, 1 kV, 1.5 kV, 2 kV, 2.5 kV,
- 5 kV: 1 kV, 2 kV, 3 kV, 4 kV, 5 kV,
- MIC-10k1 10 kV: 2 kV, 4 kV, 6 kV, 8 kV, 10 kV.

The end result for each of the 5 measurements is saved which is signalled by a beep and an appropriate icon.

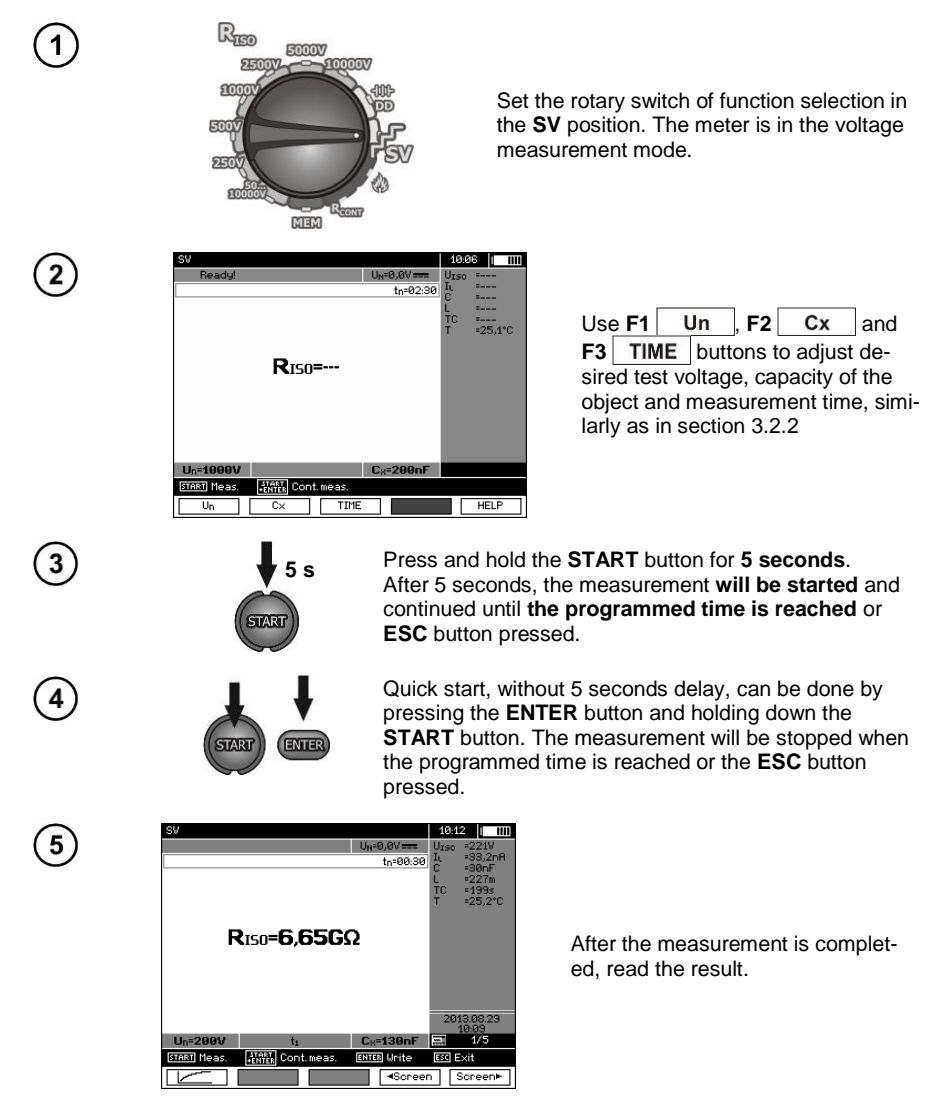

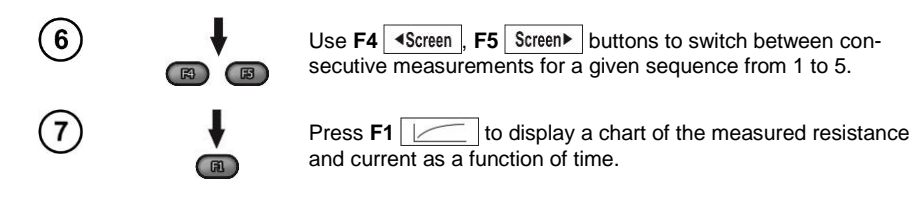

#### Note:

- Other comments and displayed symbols are the same as for standard R<sub>ISO</sub> measurement.

- In this function, it is also possible to perform the measurement with AutoISO-5000 adapter. The display of results is similar to the measurement of R<sub>ISO</sub> with AutoISO-5000. The screen will show the following:

| SV : Wire 5                     |      |                          | 10   | :15   | ш   |
|---------------------------------|------|--------------------------|------|-------|-----|
| Ready!                          |      | U <sub>N</sub> =0,0V==== | UISO | =     |     |
|                                 |      | tn=02:30                 | IL . |       |     |
|                                 |      |                          | ĭ    |       |     |
|                                 |      |                          | ŤC   | =     |     |
|                                 |      |                          | Т    | =25,3 | °C  |
| Ru-la                           | =    |                          |      |       |     |
| <b>D</b>                        |      |                          |      |       |     |
| KL1-L3                          | =    |                          |      |       |     |
| <b>n</b>                        | _    |                          |      |       |     |
| KL <sub>2</sub> -L <sub>3</sub> | =    |                          |      |       |     |
|                                 |      |                          |      |       |     |
|                                 |      |                          |      |       |     |
|                                 |      |                          |      |       |     |
|                                 |      |                          |      |       |     |
| AutoIS0-5000                    |      | Un=1000V                 |      |       |     |
| START Meas.                     |      |                          |      |       |     |
| Un C×                           | TIME | MODE                     |      | HELP  | · ] |
|                                 |      |                          |      |       |     |

- For the measurement with the AutoISO-5000 adapter, it is not possible to plot the graph during the measurement.

#### 3.2.5 Dielectric Discharge Indicator – DD

In the dielectric discharge test the discharge current is measured after 60 seconds from the end of measurement (charging) of the insulation. The DD is a value characterising the insulation quality independent from the test voltage.

The measurement operates in the following way: first the insulation is charged with a current for a set period. If this voltage is not equal to the set voltage the object is not charged and the meter abandons the measurement procedure after 20 seconds. After the charging and polarisation is complete, the only current flowing through the insulation is the leakage current. Then the insulation is discharged and the total dielectric discharge current starts to flow through the insulation. Initially this current is the sum of the capacity discharge current, which fades quickly and the absorption current. The leakage current is negligible, because there is no test voltage.

After 1 minute from closing the circuit the current is measured. The DD value is calculated using the formula:

$$DD = \frac{I_{1\min}}{U_{pr} \cdot C}$$

where:

 $\begin{array}{l} {\it I_{1min}-current\ measured\ 1\ minute\ after\ closing\ the\ circuit\ [nA],}\\ {\it U_{pr}-test\ voltage\ [V],}\\ {\it C-capacitance\ [\mu F].} \end{array}$ 

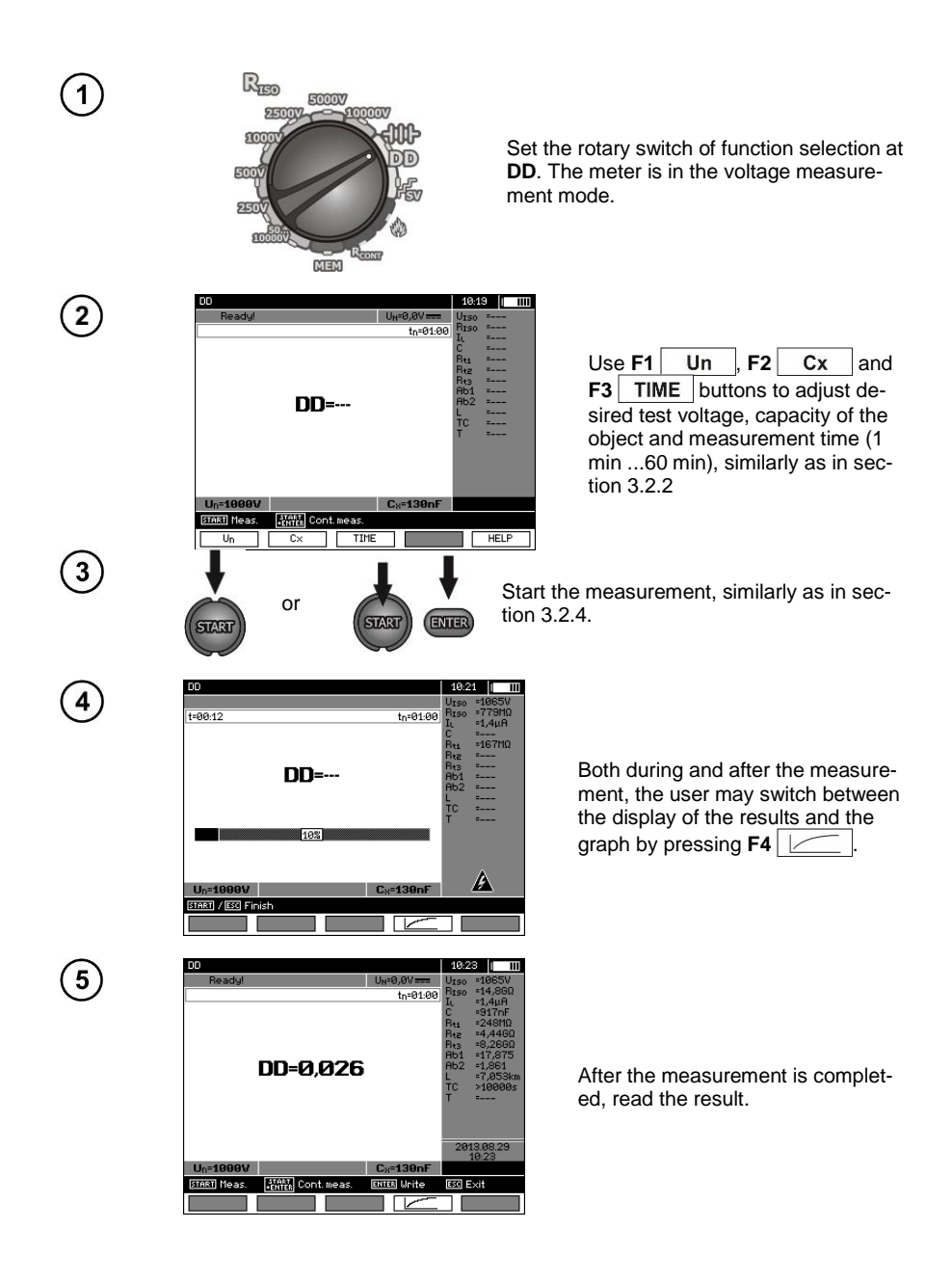

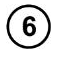

Press F4 \_\_\_\_\_ to display a chart of the measured resistance and current as a function of time.

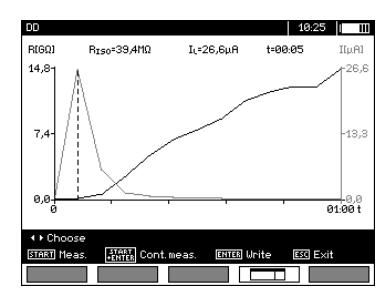

R

The cursor (i.e. dashed vertical line) may be moved by using  $\langle \bullet, \bullet \rangle$  buttons. Measured values are displayed for the point where the cursor is currently positioned. The measurement result indicates the status of the insulation, it may be compared with the following table:

| DD value | Insulation condition |
|----------|----------------------|
| >7       | Bad                  |
| 4-7      | Weak                 |
| 2-4      | Not the best         |
| <2       | OK                   |

#### Note:

- in an environment with strong interferences the measurement may be affected by additional uncertainty.

- In this function, it is also possible to perform the measurement with AutoISO-5000 adapter. The display of results is similar to the measurement of  $R_{\rm ISO}$  with AutoISO-5000. The screen will show the following:

| DD : Wire 3       |                       | 10:2    | 7    | 1 |
|-------------------|-----------------------|---------|------|---|
| Ready!            | U <sub>N</sub> =0,0V  | UISO    |      | i |
|                   | tn=01:00              | BISO    |      | 1 |
|                   |                       | н.<br>С |      |   |
|                   |                       | Bar     |      |   |
|                   |                       | Btz     | ·    |   |
|                   |                       | Rt3     | =    |   |
| DDIN =            |                       | Ap1     | =    |   |
| 50                |                       | H62     |      |   |
| <b>UU</b> L1-PE = |                       | TC      |      |   |
|                   |                       | Ť       |      |   |
| UUN-PE =          |                       |         |      |   |
|                   |                       |         |      |   |
|                   |                       |         |      |   |
|                   |                       |         |      |   |
|                   |                       |         |      |   |
| Un=1000V          | C <sub>8</sub> =130nF |         |      |   |
| START Meas.       |                       |         |      |   |
| Un C× TIME        | E MODE                |         | HELP | 1 |

#### 3.2.6 Damage location (after-burning)

The meter carries out the measurement as for  $R_{\text{ISO}}$ , except that it is not interrupted at the breakdown. In case of a breakdown, the measurement is continued, and the damage may be located as indicated by breakdown sound.

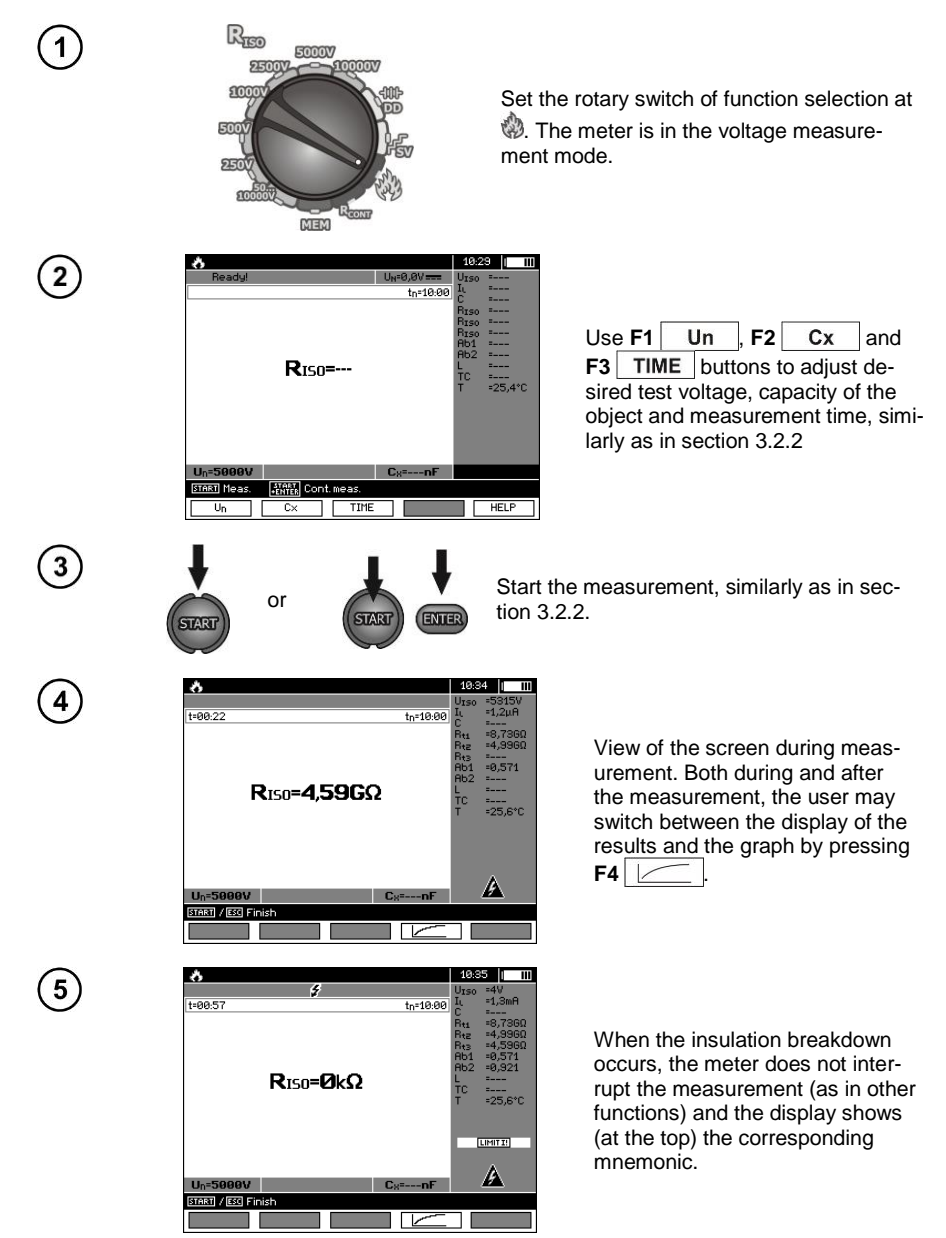
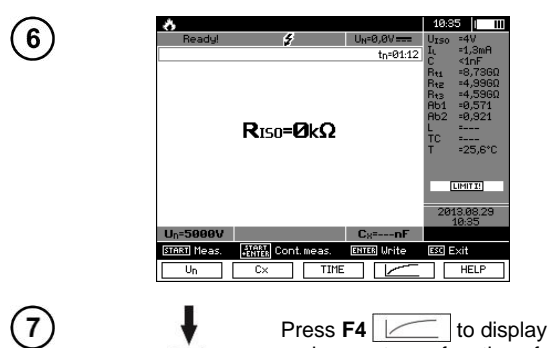

R

After the measurement is completed, read the result. The display shown after the measurement with insulation breakdown.

Press F4 \_\_\_\_\_ to display a chart of the measured resistance and current as a function of time.

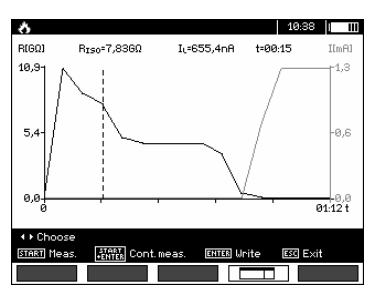

### 3.3 Low-voltage measurement of resistance

### Note:

Low-voltage measurement of resistance ( $R_{CONT}$ ) is supported only in meters with specific serial number prefixes. Details in the table below.

| Meter name | R <sub>CONT</sub><br>supported<br>Serial | R <sub>сомт</sub><br>not supported<br>number prefix |
|------------|------------------------------------------|-----------------------------------------------------|
| MIC-5050   | B3                                       | EO                                                  |
| MIC-10k1   | B4                                       | EN                                                  |

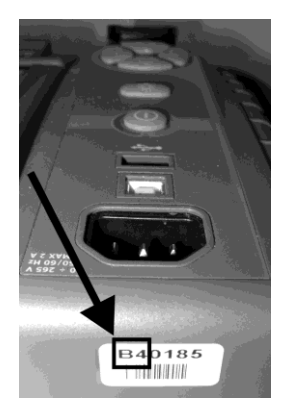

3.3.1 Measurement of resistance of protective conductors and equipotential bonding with ±200 mA current

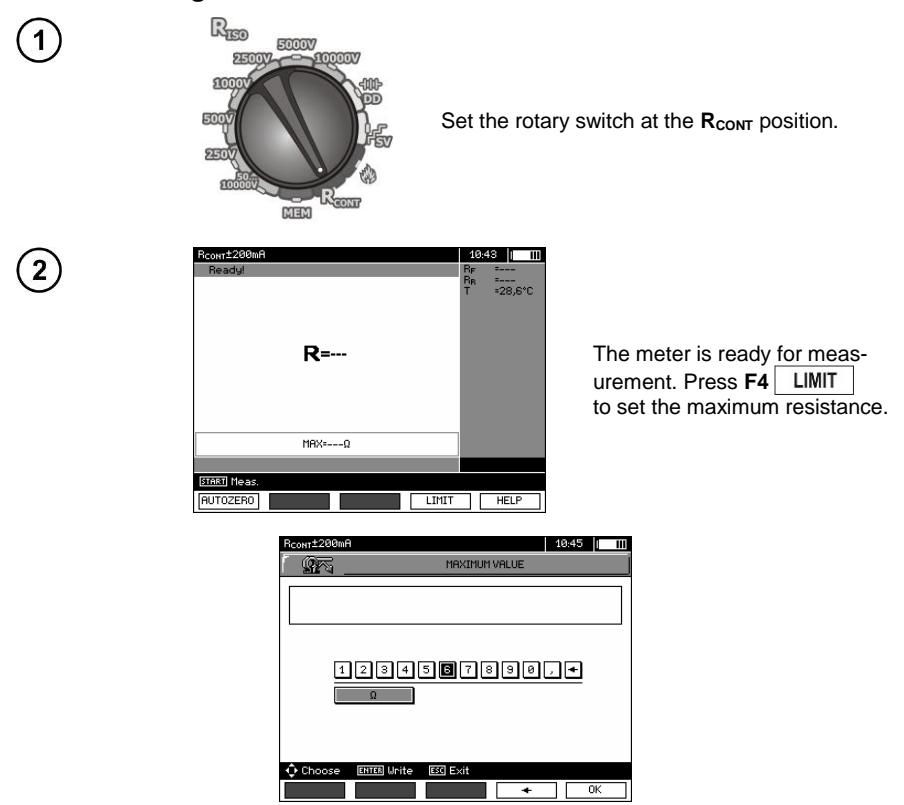

The setting limit reflects the function: from 0.01  $\Omega$  to 999  $\Omega.$  The value of the limit set in the same way as for  $R_{\rm ISO}.$ 

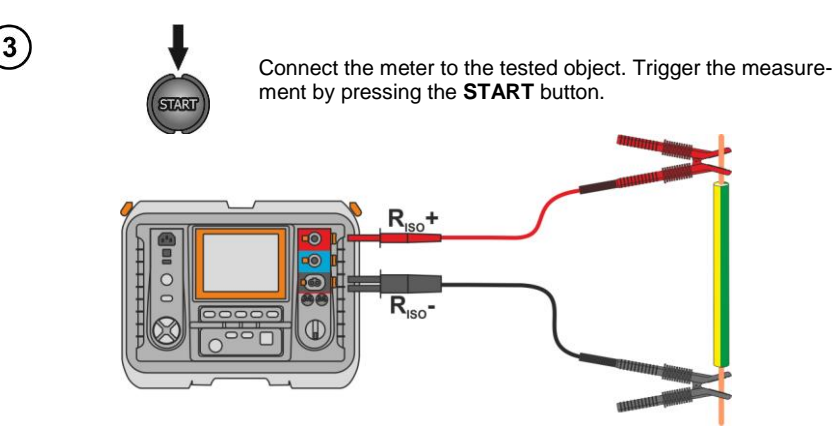

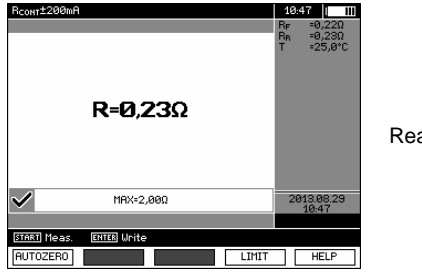

Read out the result.

# Additional information displayed by the meter

| NOISE!                                                                                        | Interference voltage occurs on the tested object. The me<br>urement is possible however it will be burdened with addit<br>al uncertainty that is specified in the technical data. |  |
|-----------------------------------------------------------------------------------------------|----------------------------------------------------------------------------------------------------|--|
| Voltage on object U <sub>n</sub> >10 V +<br>two-tone, continuous beep +<br>and LED lit in red | Interference voltage exceeds the allowable value, the meas-<br>urement is blocked.                                                                                                |  |

#### 3.3.2 Calibration of test leads

In order to eliminate the impact of the resistance of test leads on measurement result, the compensation (autozeroing) of resistance may be performed.

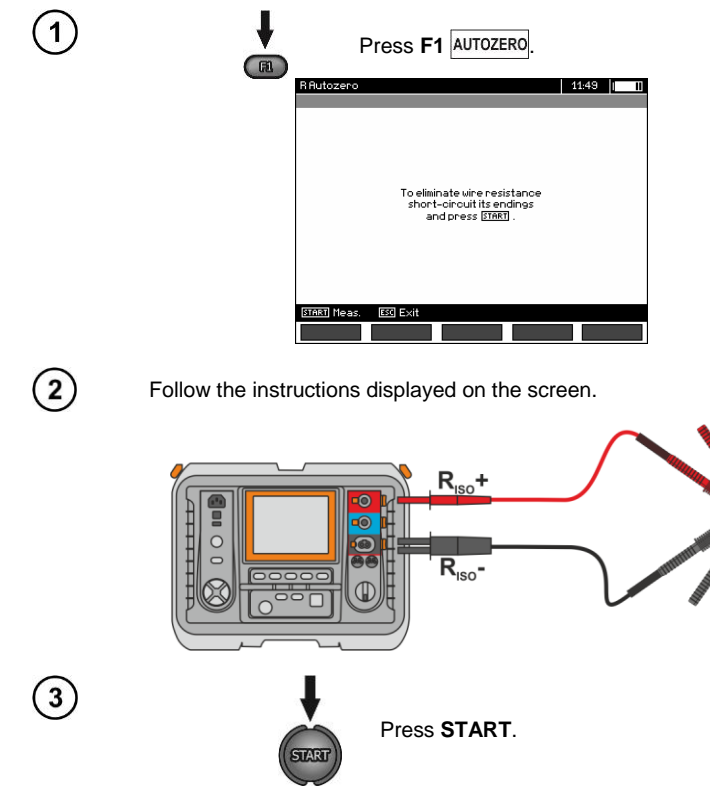

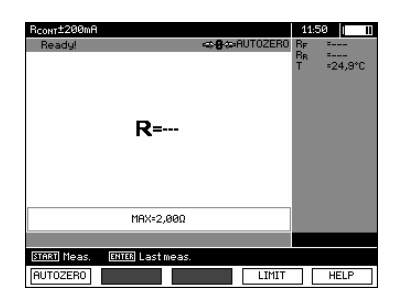

AUTOZERO message appears, confirming that the test leads' calibration has been performed, and the meter enters the measurement mode. AUTOZERO message remains visible during measurements. The compensation is active even after the meter is switched off and on again.

5

4

In order to remove the calibration made (return to default calibration), perform the above-mentioned activities with test leads open.

### 3.4 Correcting the R<sub>ISO</sub> value to the reference temperature

The meter has the ability to convert the  $R_{\rm ISO}$  measurement value to resistance values at reference temperatures acc. to ANSI/NETA ATS-2009 standard. To obtain such results, the user has to:

- enter the temperature value manually or

- connect the ST-1 temperature probe to the instrument.

Then additional measurement readings will appear.

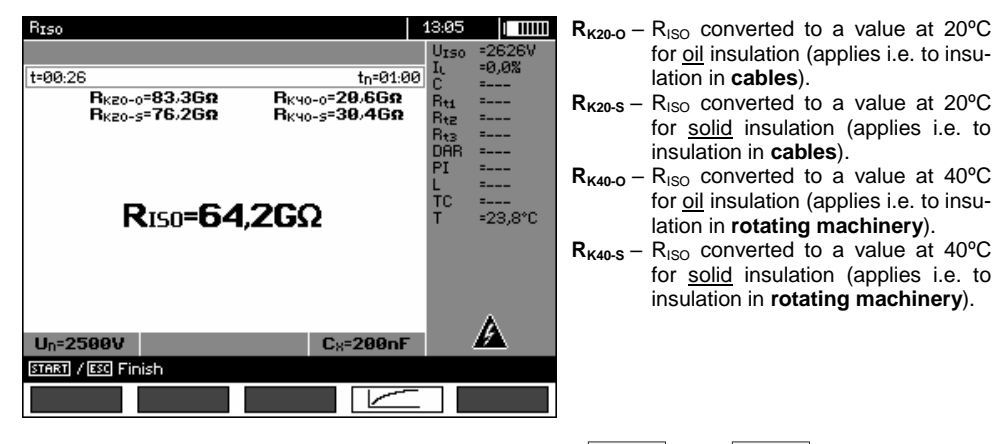

In order to set the temperature manually, press F1  $Cx/T \ge F5$  T and then enter the value as in sec. 3.2.1 step (5). On the other hand, after connecting the ST-1 probe the measured value will be displayed in the temperature field.

Temperature measurement commences after connecting the ST-1 temperature probe and it is performed for each function. Values are refreshed every second. After disconnecting the probe, the manually set temperature is displayed again.

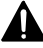

To ensure user safety, it is not allowed to mount ST-1 temperature probe on objects with voltage higher than 50 V to earth. It is advisable to ground the examined object before mounting the probe.

### 3.5 Determining the length of the tested cable

Based on the electrical capacity of the tested object, the device enables the user to determine the length of the tested cable. For this purpose – before starting the measurement – it is necessary to obtain data on the object's parameters (e.g. from the manufacturer's catalogue sheet).

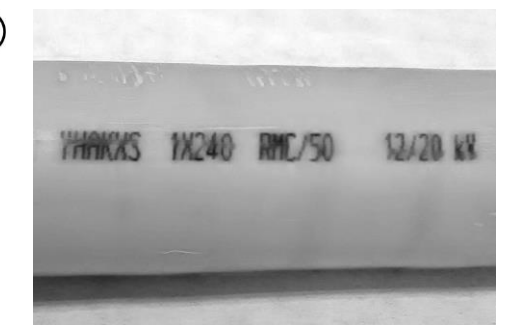

1

2

| S           | R (20°C) | С     |
|-------------|----------|-------|
| mm²         | Ω/km     | µF/km |
| 1x50RMC/16  | 0,641    | 0,18  |
| 1x70RMC/25  | 0,443    | 0,2   |
| 1x95RMC/35  | 0,32     | 0,22  |
| 1x120RMC/50 | 0,253    | 0,24  |
| 1x150RMC/50 | 0,206    | 0,26  |
| 1x185RMC/50 | 0,164    | 0,28  |
| 1x240RMC/50 | 0,125    | 0,3   |
| 1x300RMC/50 | 0,1      | 0,33  |
| 1x400RMC/50 | 0,0778   | 0,37  |
| 1x500RMC/50 | 0,0605   | 0,4   |
|             |          |       |

Each cable is marked at 1-metre intervals with the following data:

- $\Rightarrow$  name of the manufacturer,
- $\Rightarrow$  cable type,
- $\Rightarrow$  rated voltage,
- ⇒ number of conductors and crosssection of each of them.

For example, the photograph shows a cable of YHAKXS 1x240 RMC/50 12/20 kV type.

Find this cable in the catalogue sheet of its manufacturer. The parameter you search for is **unit capacity**.

Its value should be converted to **nanofarads per kilometre** (nF/km) – the value is entered into the meter in field  $C_x$ .

In this case the obtained value is  $0.3 \,\mu\text{F/km} = 300 \,\text{nF/km}.$ 

Now you can configure the meter. Use F2 button to select  $C_x$ .

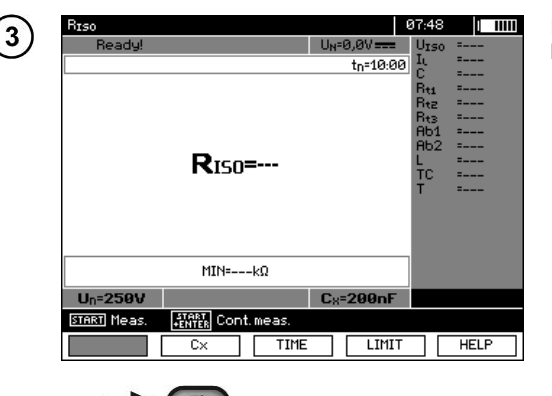

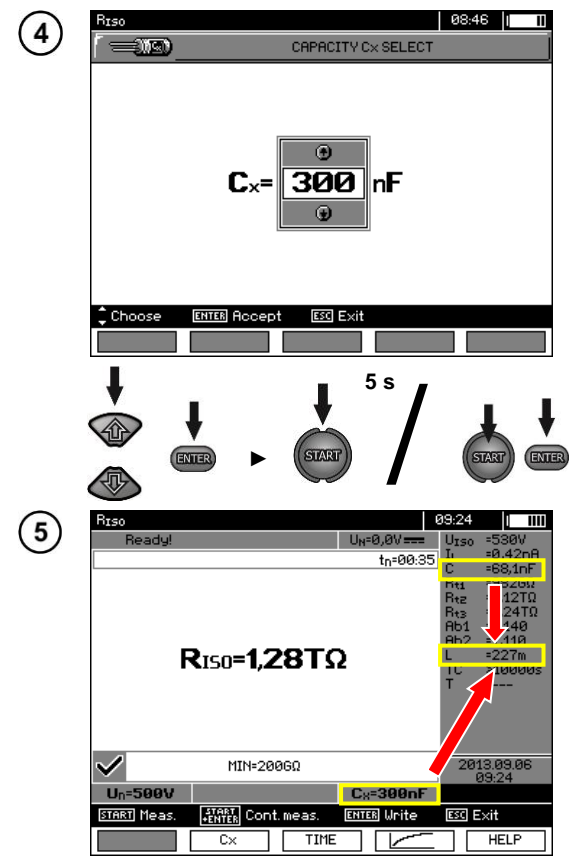

- Use buttons to set the capacity value. Range of changes: 10...990 nF. When setting --- (below 10 nF or above 990 nF) the function to calculate the length is switched off.
- Press ENTER to confirm the selection.
- Start the measurement.

The device measures the total capacity of the cable **C** [nF]. Using this value and when the unit capacity **C**<sub>X</sub> [nF/km] is entered, it may calculate the length L.

$$C = C_X \cdot L$$
$$L = \frac{C}{C_X}$$

In this case, for: C = 68.1 nF  $C_X = 300 \text{ nF/km}$ the cable length is:

$$L = \frac{C}{C_X} = \frac{68.1 \text{nF}}{300 \frac{\text{nF}}{\text{km}}} = 0.227 \text{ km} = 227 \text{ m}$$

# 3.6 Tightness test of MV cable jacket

Tightness test of MV cable jacket consists of applying a test voltage between its metal sheath or its return conductor and the ground. During the measurement, pay attention to the value of  $\rm I_L$  current.

The test voltage and the measurement time depend on the type of the tested object and test guidelines. For example, for a cable with polyethylene insulation:

- test voltage according to standard HD 620 S1:  $\leq$ 5 kV,
- measurement time after voltage stabilization: 1-10 min,
- positive result according to HD 620 S1: when no ground fault has occurred.

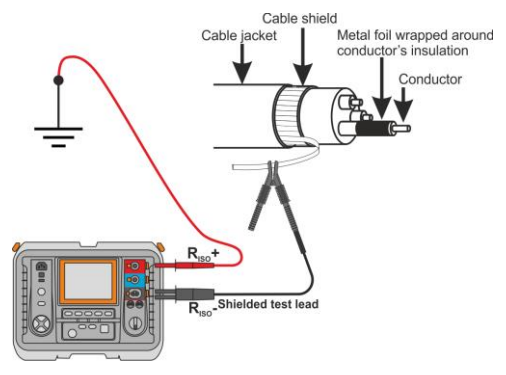

# 4 Memory of measurement results

#### 4.1 Structure of the Memory

The memory for test results has a tree-like structure (see figure below). The user has the ability to record data for ten clients. Each client may create max. 999 objects, which may store up to three levels of sub-objects, 999 sub-objects for each level. Each subject, and sub-object may store up to 999 measurements.

The whole structure is limited by the size of memory. The memory allows for simultaneous recording of 10 full descriptions of customers, and a minimum of: measurement sets for 10000 measuring points and 10000 names of these points, 999 names for objects, 999 descriptions of sub-objects and remember the layout created for these objects. Additionally the memory has a space for the list of names (selection lists) extended up to 99 entries.

# 4.1.1 The appearance of main windows in the measurement recording mode

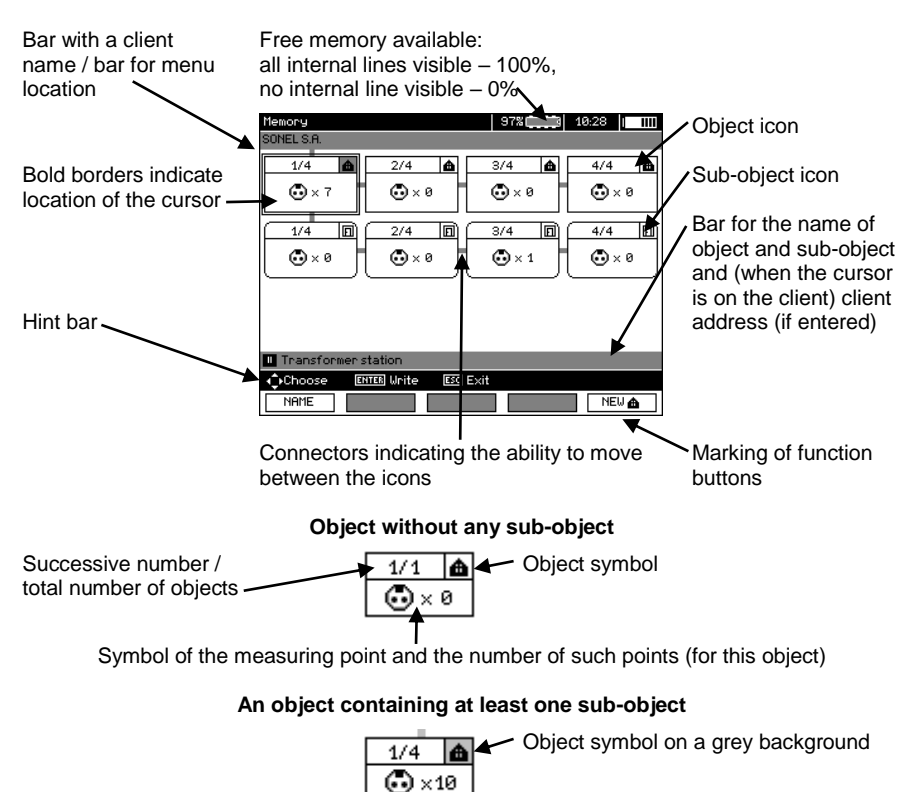

#### The main folder window

Connector

#### Sub-object without further sub-objects

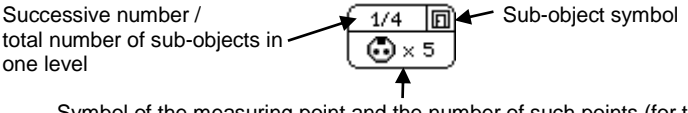

Symbol of the measuring point and the number of such points (for this sub-object)

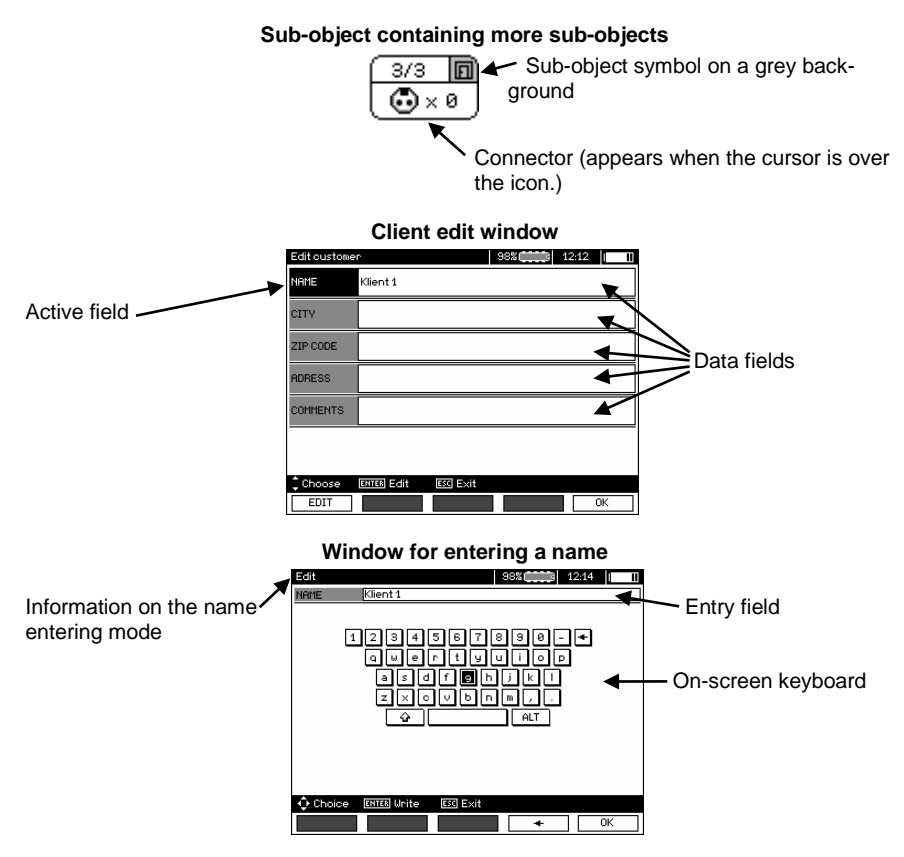

To obtain larger fonts set the cursor on **Shift** and press **ENTER**. To obtain special (Polish) fonts set the cursor on ALT and press ENTER.

# 12:16 Successive number / total number of saved cells NAME

Window for entering the measurement result

MIC-10k1 • MIC-5050 – USER MANUAL

# Note:

- Results of measurements performed for all measuring functions can be stored in one memory cell.

- Only the results of the measurements started by pressing **START** key button can be stored in the memory (except autozeroing in low-voltage measurement of resistance).

- Complete set of results (main result and supplementary results) for a given measuring function, preset measurement settings, date and time of the measurement are stored in the memory.

- Cells unsaved are not available.

- It is recommended to delete the memory after reading the data or before performing a new series of measurements that may be stored into the same memory cells as the previous ones.

- A single cell may contain either a R<sub>ISO</sub> 2(3)p measurement result, a R<sub>ISO</sub> SV, or DD.

- After entering the measurement result, the ID number of the cell is automatically increased.

# 4.2 Storing the measurement results in the memory

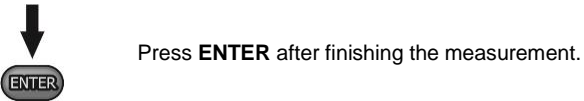

### 4.2.1 Entering the results without extending the memory structure

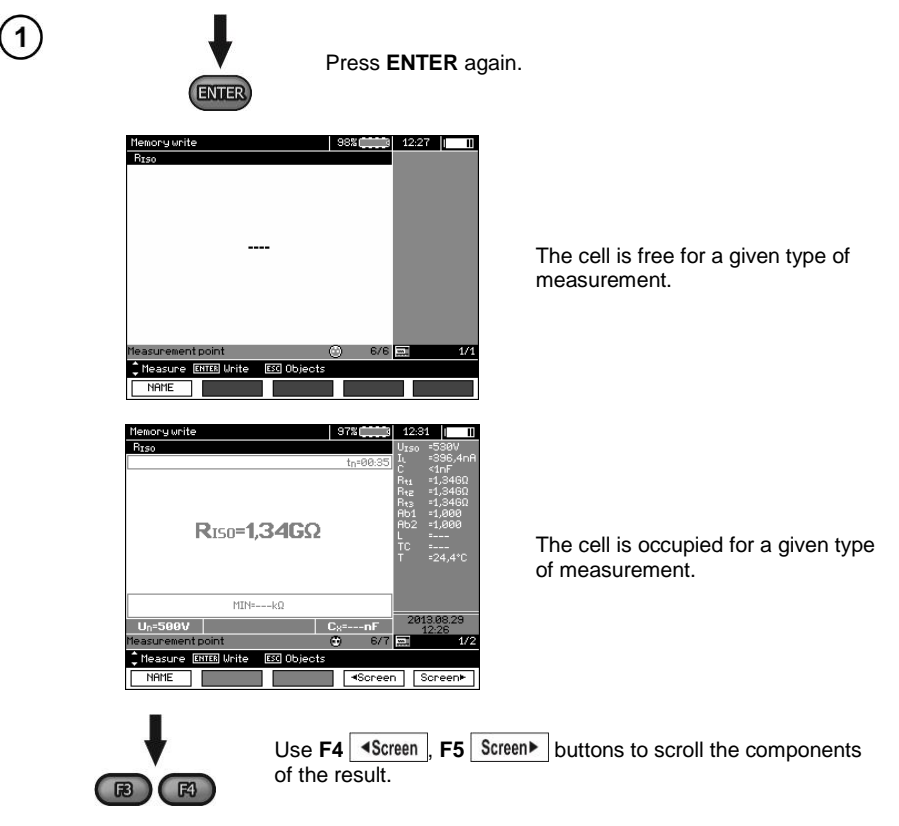

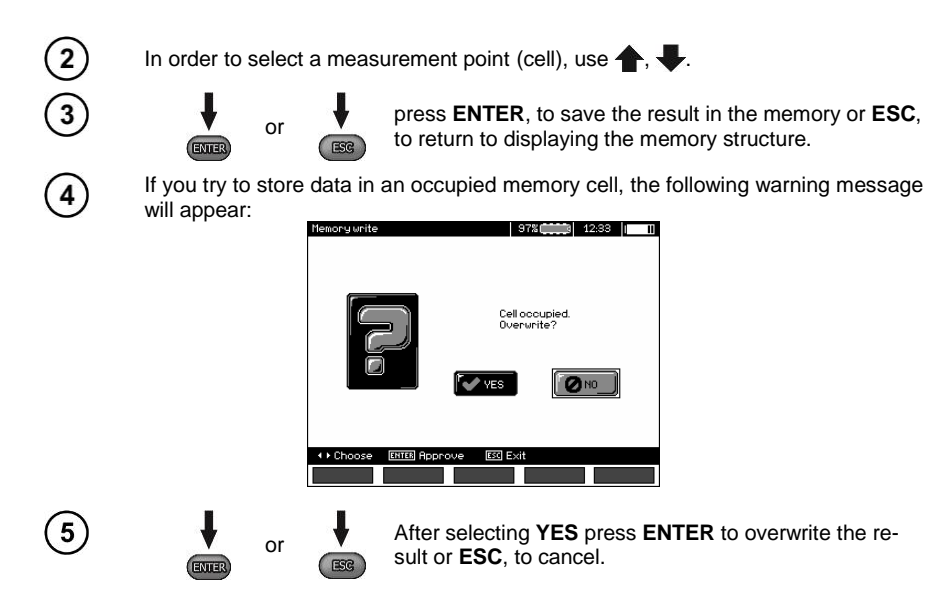

# Note:

- Complete set of results (main result and supplementary results) for a given measuring function and preset measurement settings are stored in the memory.

#### 4.2.2 Extending the memory structure

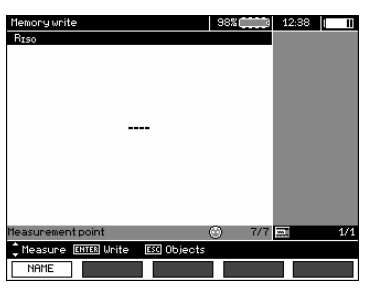

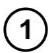

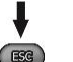

Press **ESC** to start creating the objects.

| Memory              |             |          | 98%   | 12:40 |     |
|---------------------|-------------|----------|-------|-------|-----|
| Klient 1            |             |          |       |       |     |
| 1/1<br>• × 6        |             |          |       |       |     |
| III Obialist        |             |          |       |       |     |
| Ublekt              |             |          |       |       |     |
| <sup>*</sup> Choose | ENTER Unite | ESC Exit |       |       |     |
| NAME                |             |          | NEW 🗊 | N     | EW♠ |

MIC-10k1 • MIC-5050 - USER MANUAL

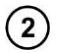

Press  $\clubsuit$  button to set the cursor on **Client 1**.

| Memory<br>Klient 1 | 1        | 98% 💶 🕄 | 12:40 |
|--------------------|----------|---------|-------|
| 1/1 <b>A</b>       |          |         |       |
|                    |          |         |       |
|                    |          |         |       |
| III Obiekt         |          |         |       |
| Choose ENTER Unite | ESC Exit |         |       |
| NAME               |          | NEW 🖸   | NEW 🍙 |

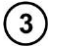

Use  $\blacklozenge$ ,  $\blacklozenge$  buttons to select other clients (1 – 10).

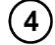

Press F1 EDIT to edit client data.

| Edit custom | er               | 98% (1111) | 12:43 |
|-------------|------------------|------------|-------|
| NAME        | Klient 1         |            |       |
| CITY        |                  |            |       |
| ZIP CODE    |                  |            |       |
| ADRESS      |                  |            |       |
| COMMENTS    |                  |            |       |
|             |                  |            |       |
| Choose \$   | ENTER Edit ESC E | ×it        |       |
| EDIT        |                  |            | ОК    |

5

Use  $\clubsuit$ ,  $\clubsuit$  buttons to set the cursor on each item and press **ENTER** to start the editing.

| Edit  | 98%                                                                |
|-------|--------------------------------------------------------------------|
| NAME  | Klient 1_                                                          |
|       | 1234567890-+<br>Quentyulop<br>asdfDhjkl<br>zxovbnm,.<br>Quentyulop |
| 🗘 Cho | oice ENTER Unite ESC Exit                                          |
|       | • • OK                                                             |

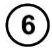

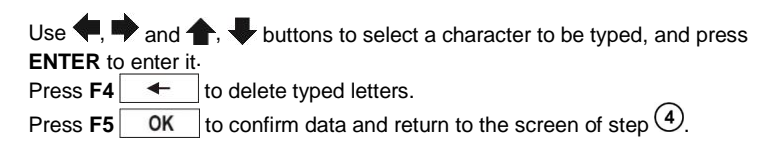

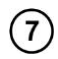

In this way, you may enter all client data.

| Edit custome | r 98% (12:51        |
|--------------|---------------------|
| NAME         | SONEL S.A.          |
| CITY         | Swidnica            |
| ZIP CODE     | 58-100              |
| ADRESS       | ul. Vokulskiego 11  |
| COMMENTS     |                     |
|              |                     |
| Choose       | ENTER Edit ESC Exit |
| EDIT         | ОК                  |

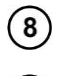

Press F5 OK to confirm data and return to the screen of step 1.

Use Use button to set the cursor on the object icon. Press F1 NAME to start editing the object name.

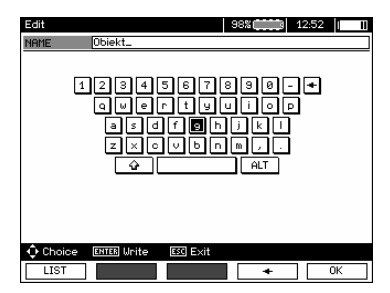

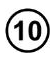

Enter the name of the object in the same way as for the customer data. You may use the list of proposed names that is available after pressing F1 LIST. First the list should be created.

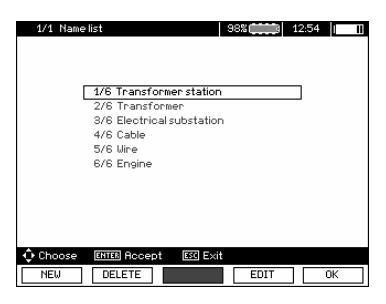

After pressing **F1 NEW** you may add further names to the list (up to 99 items), and pressing **F2 DELETE** deletes the items.

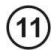

12

Press **F5 OK** to approve the name that appears on the screen.

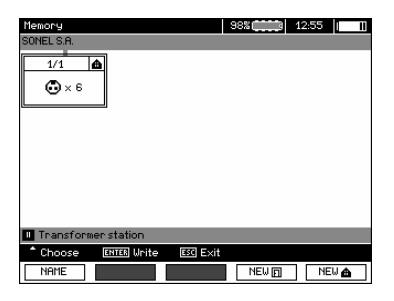

Press ENTER, go to the measurement point.

| Memory write                     | 98% | 12:57 | - 11 |
|----------------------------------|-----|-------|------|
| RISO                             |     |       |      |
|                                  |     |       |      |
|                                  |     |       |      |
|                                  |     |       |      |
|                                  |     |       |      |
|                                  |     |       |      |
|                                  |     |       |      |
|                                  |     |       |      |
|                                  |     |       |      |
|                                  |     |       |      |
| Measurement point                | 7/7 |       | 1/1  |
| CMeasure ENTER Write ESC Objects |     |       |      |
| NAME                             |     |       |      |

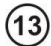

Press **F1 NAME** to enter the editing of the measuring point name.

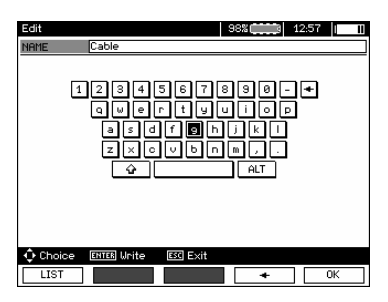

(14)

15

Enter the name of the measuring point in the same way as the object name.

press ENTER, to save the measurement result.

After entering the memory, the user may extend its structure by adding new objects and subobjects as needed.

| Memory       |                |            | 97%   | 13:00 | I II |
|--------------|----------------|------------|-------|-------|------|
| SONEL S.A.   |                |            |       |       |      |
| 1/1<br>• × 7 |                |            |       |       |      |
|              | er station     |            |       |       |      |
| A Channel    | Current Linite | Eccl Could |       |       |      |
| choose       | ennes Unite    | Exit       |       |       |      |
| NAME         |                |            | NEW 🗊 | NE    | E₩♠  |

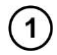

To add a new object, press F5 NEW .

| Memory                |         |        | 97%  |   | 13:01 |  |
|-----------------------|---------|--------|------|---|-------|--|
| SUNEL S.H.            |         |        |      |   |       |  |
| 1/3                   | 2       | /3 🛕   | 3/3  | æ |       |  |
| 🔁 × 7                 | •       | )×0    | ۰    | 0 |       |  |
|                       |         |        |      |   |       |  |
|                       |         |        |      |   |       |  |
|                       |         |        |      |   |       |  |
|                       |         |        |      |   |       |  |
|                       |         |        |      |   |       |  |
|                       |         |        |      |   |       |  |
| I Object              |         |        |      |   |       |  |
| ∎ Object<br>∢î⊧Choose | ENTER U | rite 📧 | Exit |   |       |  |

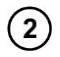

To add a new sub-object, set the cursor on the chosen object and press **F4**  $[NEW \square]$ .

| Memory                         | 97%           |
|--------------------------------|---------------|
| SONEL S.A./Transformer station |               |
| 1/3 🙆 2/3 🏠                    | 3/3 🛕         |
| •×7 •×0                        | . ∞ × 0       |
|                                |               |
| ••••                           |               |
|                                |               |
|                                |               |
| III Subobject                  |               |
| Choose ENTER Unite ESC Ex      | it            |
| NAME                           | NEW D, NEW D. |

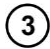

Using F4 and F5 you may add new objects and sub-objects (up to 5 levels).

| Memory            |                   | 97%   | 13:03 |            |
|-------------------|-------------------|-------|-------|------------|
| SONEL S.A./Thanst | ormer station     |       |       |            |
| 1/3 🛕             | 2/3 🛕             | 3/3 🍙 |       |            |
| 🕒 × 7             |                   | 🔂 × 0 |       |            |
| 1/3               | 2/3               | 3/3 🗊 |       |            |
|                   |                   | •ו    |       |            |
|                   |                   |       |       |            |
|                   |                   |       |       |            |
| III Subobject     |                   |       |       |            |
| ↓ Choose E        | TER Unite ESC Exi | t     |       |            |
| NAME              |                   | NEW 🗗 | NEI   | ۱ <u>۵</u> |

# Note:

1

♠Choose

NAME

ENTER OD

DELETE

- New objects (sub-objects in a level) are added on the right side of the object marked with the cursor (sub-object).

- The screen displays only sub-objects belonging to the object (sub-object) indicated by the cursor.

- Deleting objects and sub-objects is possible only in memory browse mode.

- The name of an object, sub-object or measurement is possible in memory browse mode or after entering entry into the memory after a measurement.

# 4.3 Viewing memory data

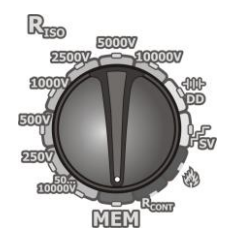

Set the rotary switch of function selection at **MEM** position.

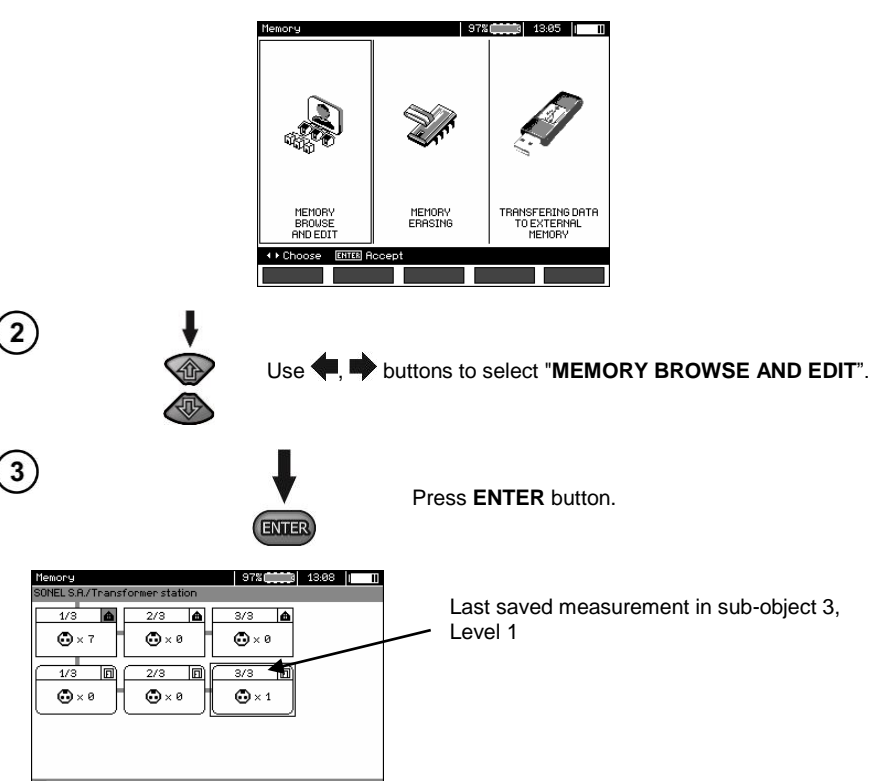

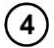

Use  $\P$ ,  $\blacksquare$  and  $\clubsuit$ ,  $\P$  buttons to move between objects and sub-objects using the existing connectors.

Press **F1 NAME** to enter the option for editing the name of object (subobject) and change it. Press **F2 DELETE** to delete a chosen object (sub-object) with all its results.

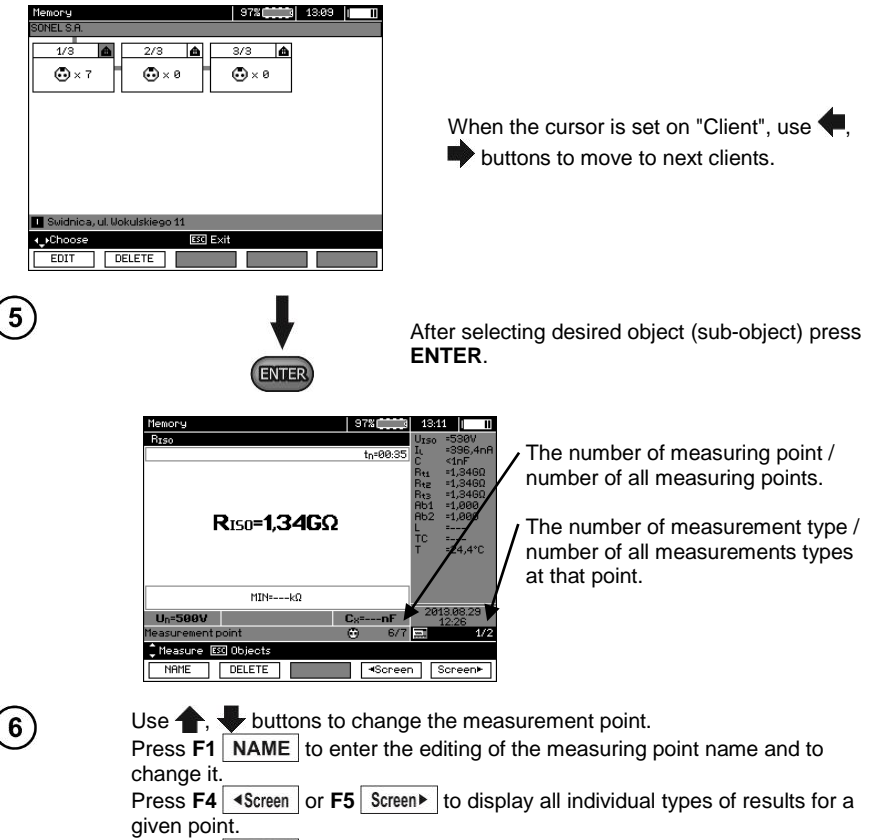

Press **F2** DELETE to delete a chosen measurement or measuring point with all its results:

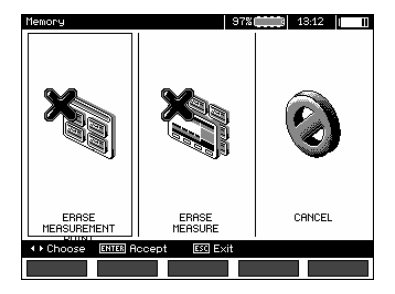

# 4.4 Deleting memory data

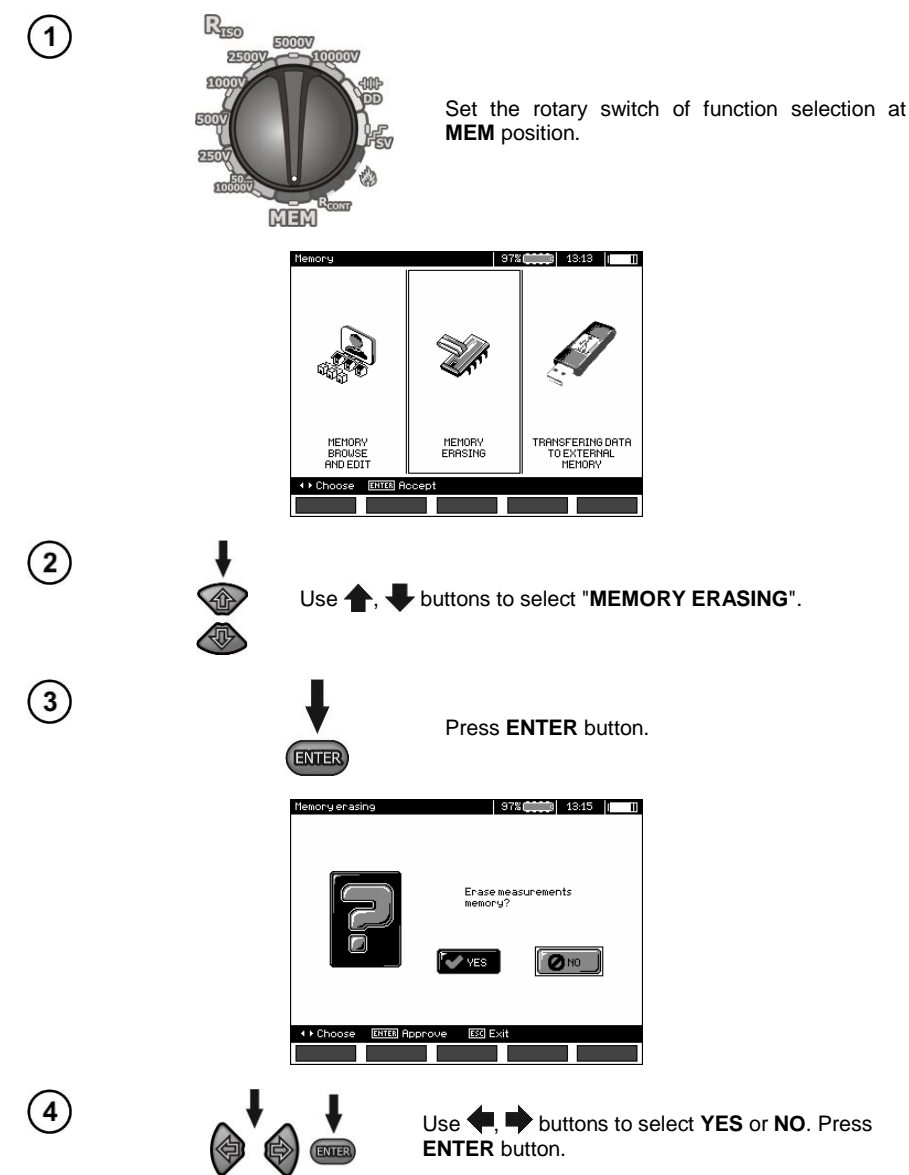

# 5 Data transmission

# Note:

- Data transmission is not possible while charging the battery.

### 5.1 Set of accessories to connect the meter to a PC

In order to ensure the communication of the meter with a PC, a USB cable is required or Bluetooth module and appropriate software supplied with the meter.

The software may be used for many devices manufactured by SONEL S.A. which are equipped with the USB interface.

Detailed information is available from the manufacturer and distributors.

# 5.2 Data transmission through USB port

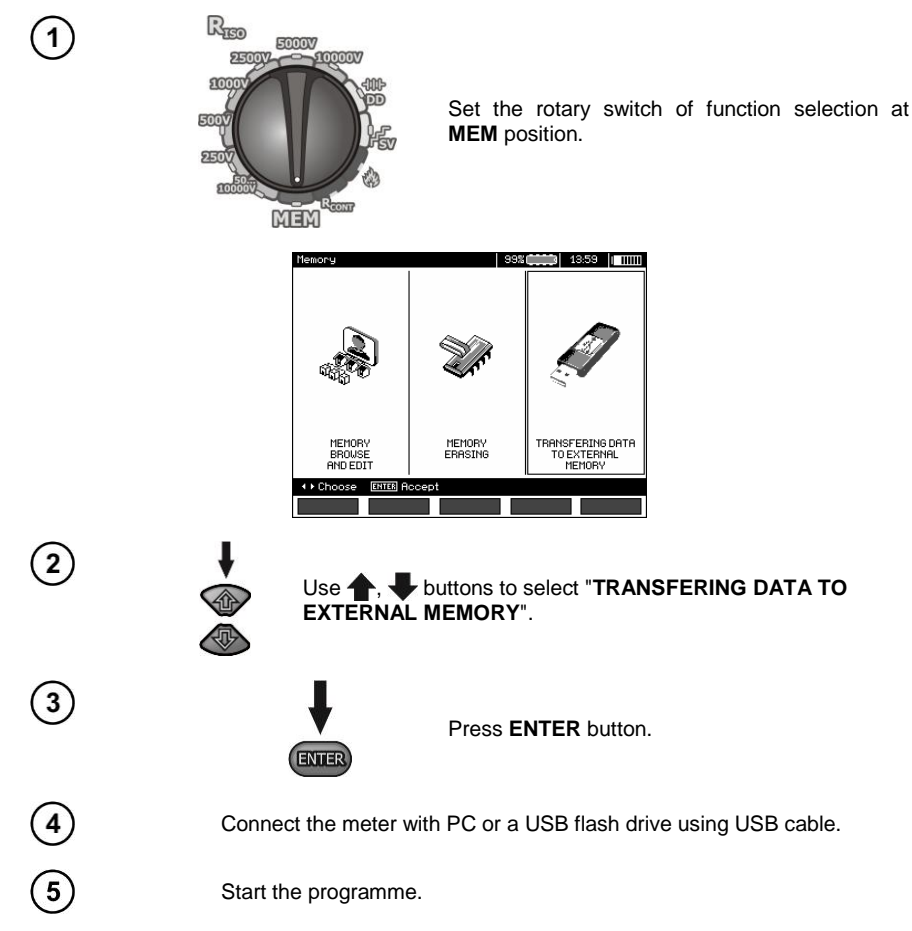

### 5.3 Connecting to Bluetooth mini-keyboard.

#### 5.3.1 Manual connection

In order to connect to Bluetooth keyboard (paired keyboard), go to MENU  $\rightarrow$  Wireless transmission  $\rightarrow$  Wireless transmission.

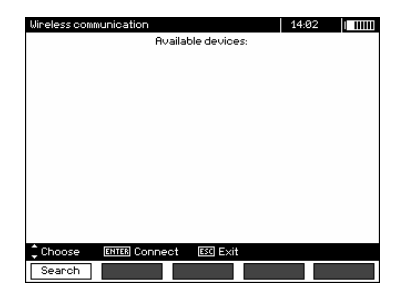

Turn the keyboard on and set it in pairing mode (special button on the keyboard – please refer to the manual of the keyboard). Select "F1 – Search" on the meter. The meter will search for available Bluetooth device, the operation time depends on the number of available devices within its range.

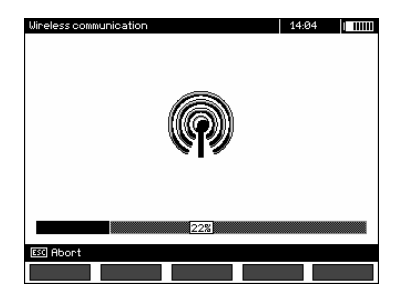

After completing the search process, the meter will display a list of available keyboards (other devices: phones, palmtops, computers, etc. are not shown).

| Wireless communication        | 14:04 |
|-------------------------------|-------|
| Available devices:            |       |
|                               |       |
|                               |       |
|                               |       |
| Mini Bluetooth Keyboard       |       |
|                               |       |
|                               |       |
|                               |       |
|                               |       |
|                               |       |
|                               |       |
|                               |       |
|                               |       |
| Choose ENTER Connect ESC Exit |       |
| Search                        |       |

From the list of available devices, select one keyboard and press "ENTER -Connect" – the meter will display the progress bar, counting on 30 seconds. During this time use the keyboard to enter PIN code and confirm it by pressing "ENTER" key on the keyboard.

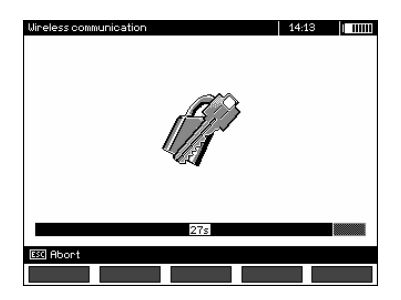

Note: The PIN code may be read or changed in MENU  $\rightarrow$  Wireless transmission  $\rightarrow$  Change PIN code.

The pairing operation may end in one of three following ways:

- Wireless connection enabled – pairing was successful, the keyboard has been saved in the memory and will not require re-entering the PIN, even if you change the PIN of the meter. Connection activity is indicated by symbol, displayed near the clock and it may be seen on the list of available devices\*. From this moment automatic connection is available.

| Wireless communication        | 14:13 😤 🛙 🎫 |
|-------------------------------|-------------|
| Available devices:            |             |
|                               |             |
|                               |             |
|                               |             |
| 📓 Mini Bluetooth Keyboard     |             |
|                               |             |
|                               |             |
|                               |             |
|                               |             |
|                               |             |
|                               |             |
|                               |             |
| Choose ENTER Connect ESC Exit |             |
| Search Disconnect             |             |

- Wireless connection error Wrong PIN number entered – connection failure, entered PIN code is not compliant with the one set in the meter.

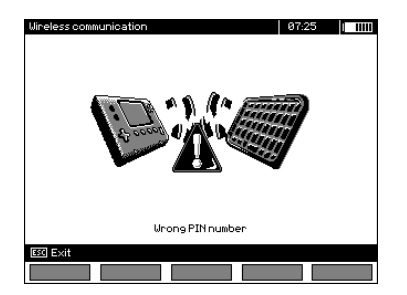

- Wireless connection error Device not found - the keyboard is no longer available for connection.

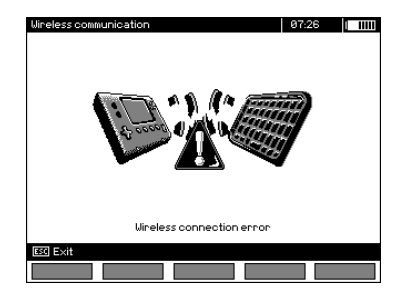

The meter may store up to 16 keyboards in its memory (each of them requires the full path of manual connection).

\* The list of available devices, has also another function: the active keyboard is displayed on the list of available devices always as the first device and it is additionally marked with "V" symbol. There is an additional option available: "F2 – Disconnect". Disconnection removes the pairing with a given device, and thus automatic connection is no longer available.

#### 5.3.2 Automatic connection

If the meter is paired with at least one keyboard, it will attempt to establish a connection to this keyboard always when the keyboard is enabled in "connect" mode. This process is automatic and always takes place, regardless of the measurement function (excluding the case of active connection to a PC via Bluetooth and charger). Automatic connection is indicated by symbol, located near the clock. When more than one keyboard is paired with the device and at the moment, more than one keyboard is available in the connection mode, the connection will be made with the keyboard that first responds to the connection call of the meter.

### 5.4 Data transmission using Bluetooth module

1. Activate Bluetooth on your PC (if it is an external module, it must be connected to the computer before). Follow the instructions of the module.

2. Turn on the meter and set the function switch in **MEM**.

3. On a PC enter Bluetooth connectivity mode, select the device (MIC-10k1 / MIC-5050) and establish the connection.

4. If the connection was successful, then the meter will display the following screen:

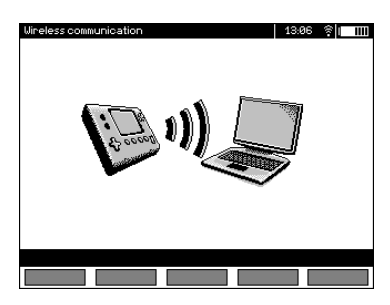

5. Start the software to read /save data (e.g., Sonel Reader, Sonel PE) and proceed in accordance with its instructions.

# 5.5 Read-out and change of PIN code for Bluetooth connections

Select Wireless transmission in the main MENU of the meter,

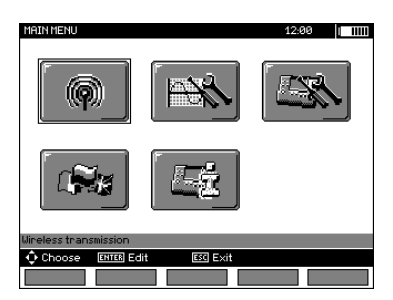

press ENTER.

Select CHANGE PIN CODE position,

| Connection               | 07:33              |
|--------------------------|--------------------|
| P                        |                    |
| WIRELESS<br>TRANSMISSION | CHANGE PIN<br>CODE |
| ↔ Choose ENTER Edit      | ESC Exit           |
|                          |                    |

press ENTER. Read the current PIN, and change it if necessary, confirming introduced change by pressing ENTER.

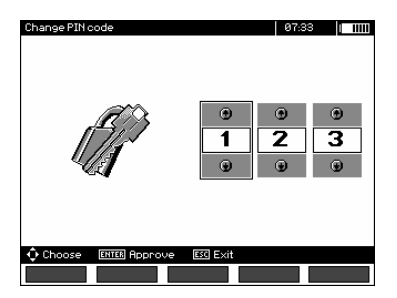

### Note:

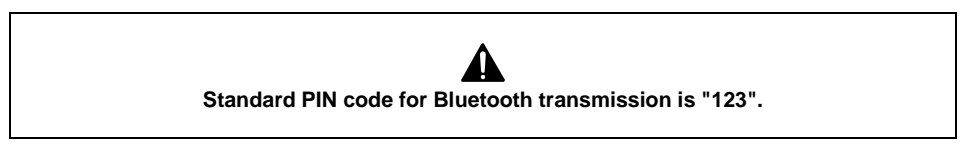

### 6.1 Monitoring the power supply voltage

#### ATTENTION!

To display the correct battery discharge status, it is necessary to completely discharge and then fully charge the battery, before starting the regular use of the meter.

The charge level of the rechargeable battery is indicated by the symbol in the right upper corner of the display on a current basis:

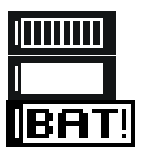

Battery charged.

Battery discharged.

Battery completely discharged.

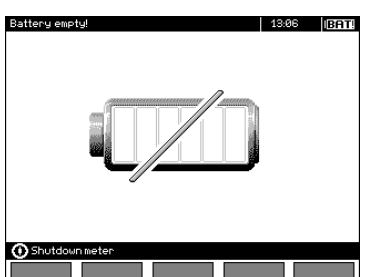

Battery extremely discharged, all measurements are blocked.

### 6.2 Battery power

 $\rm MIC\text{-}10k1$  and  $\rm MIC\text{-}5050$  meters are powered with a Li-Ion battery which may be replaced only in a servicing point.

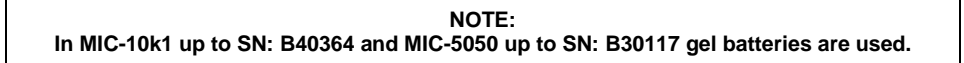

The charger is installed inside the meter and works only with the manufacturer's rechargeable battery pack. The charger is powered from the 230 V grid. It is also possible to power the unit from a car lighter using an optional 12 V / 230 VAC converter.

#### ATTENTION! Do not power the meter from sources other than those listed in this manual.

# 6.3 Charging rechargeable battery

Charging commences once the power supply has been connected to the meter regardless of the fact whether the meter is on or off. Charging is indicated by battery symbol being filled and flashing green LED. The rechargeable battery is charged in accordance with the "quick charge" algorithm – this process reduces the charging time to approx. 7 hours. The completion of the charging cycle is indicated by a full battery symbol and the lighting of green LED. In order to turn the device off, unplug the power charger.

# Note:

- Due to interferences in the mains, the process of battery charging may finish prematurely. When charging time is too short, turn off the meter and start charging again.

# Additional information displayed by the meter

| Signalling                                                                                              | Condition                                                            |
|----------------------------------------------------------------------------------------------------|----------------------------------------------------------------------|
| Green LED is flashing (once per second), dis-<br>play shows the battery symbol being filled.            | Charging in progress.                                                |
| Green LED is lit continuously, display shows the full battery symbol.                                   | Charging finished.                                                   |
| Green LED is flashing (twice per second)                                                                | Charging error.                                                      |
| Green LED is flashing along with the battery symbol (twice per second), simultaneously<br>is displayed. | Battery temperature is too<br>high, the measurements are<br>blocked. |

### 6.4 Power supply from mains

It is possible to carry out measurements during the charging process. To activate it, press **ESC** – the meter enters the measurement mode, while remaining in charging mode. Similarly, the process takes place when AC power supply is connected to the meter.

When the meter is turned off by I button or by Auto-OFF, the charging process is not interrupted.

# Additional information displayed by the meter

| Signalling                                                                                                    | Condition                        |
|----------------------------------------------------------------------------------------------------|----------------------------------|
| All segments of the battery are flashing once per second.                                                             | Charging finished.               |
| Green LED is flashing along with the battery<br>symbol (twice per second), simultaneously<br>and blick are displayed. | Battery temperature is too high. |

## 6.5 General principles for using Li-lon rechargeable batteries

- Store the half-charged battery pack in a plastic container placed in a dry, cool and well ventilated place and protect them from direct sunlight. The battery pack may be damaged if stored when fully discharged. The ambient temperature for prolonged storage should be maintained within the range of 5°C...25°C.

- Charge the batteries in a cool, well-ventilated place at a temperature of 10°C ... 28°C. Modern fast chargers detect both too low and too high temperature of rechargeable batteries and react to the situation adequately. Too low temperature should prevent starting the process of charging, which might irreparably damage rechargeable batteries. The increase in temperature of the battery pack may cause electrolyte leakage and even its ignition or explosion.

- Do not exceed the charging current, as it may result in ignition or "swelling" of the battery pack. "Swollen" battery pack must not be used.

- Do not charge or use the batteries in extreme temperatures. Extreme temperatures reduce the lifetime of rechargeable batteries. Always observe the rated operating temperature. Do not dispose the battery pack into fire.

- Li-Ion cells are sensitive to mechanical damage. This kind of damage may cause its permanent damage and thus – ignition or explosion. Any interference in the structure of Li-ion battery pack may cause its damage. This may result in the ignition or explosion. A short-circuit of the battery poles "+" and "-" may permanently damage the battery pack or even cause its fire or explosion.

- Do not immerse Li-Ion battery in liquids and do not store in humid conditions.

- If the electrolyte contained in the Lithium-Ion battery pack, contacts eyes or skin, immediately rinse the affected place with plenty of water and consult a doctor. Protect the battery against unauthorised persons and children.

- When you notice any changes in the Lithium-Ion battery pack (e.g. changes in colour, swelling, excessive temperature), stop using the battery pack. Li-Ion batteries that are mechanically damaged, overcharged or excessively discharged are not suitable for use.

- Any misuse of the battery may cause its permanent damage. This may result in the ignition. The seller and the manufacturer shall not be liable for any damages resulting from improper handling Li-Ion battery pack.

# 6.6 General principles for using gel (lead) rechargeable batteries

- Store the rechargeable batteries in a dry, cool and well ventilated place and protect them from direct sunlight. Do not install them in a tightly closed container. While charging the batteries may produce flammable gases, which may be the cause of explosion if proper ventilation is not available. The best temperature for battery storage and operation is between 15°C and 25°C.

- Do not place batteries near equipment generating sparks, or store them in dusty areas.

- Do not connect the battery to any plastic elements or housing elements containing solvents. This may cause the battery body to unseal or crack.

- During storage of lead batteries they are self-discharged. The storage time without charging is dependent on ambient temperature: from 6 months at 20 °C to 2 months at 40 °C. In order to prevent excessive battery discharge, resulting in a significant reduction of their capacity and durability it is required to recharge them in specified intervals.

- Do not discharge the battery to a voltage below that, specified by its manufacturer. An attempt to recharge an over-discharged battery may cause a thermal hazard, which results in battery deformation or in change of the structure and distribution of the electrolyte in the battery as some of the water evaporates. This worsens the battery parameters similar to prolonged overcharging. Always recharge the battery immediately after discharging, even if it was not discharged to the recommended cut off voltage. Leaving a discharged battery for a couple of hours (sometimes even less than that if the discharge was very deep) will cause sulphating.

- Charging may only be performed using a charger with specific parameters and under the conditions set by their manufacturers. Failure to meet these conditions can lead to leakage, overheating or even an explosion.

# 7 Cleaning and maintenance

#### ATTENTION!

Use only the maintenance methods specified by the manufacturer in this manual.

The casing of the meter may be cleaned with a soft, damp cloth using all-purpose detergents. Do not use any solvents or cleaning agents which might scratch the casing (powders, pastes, etc.).

Clean the probe with water and dry it. Before the probe is stored for a prolonged period of time it is recommended to grease it with any machine lubricant.

The reels and test leads should be cleaned with water and detergents, and then dried.

The electronic system of the meter does not require maintenance.

# 8 Storage

In the case of storage of the device, the following recommendations must be observed:

- Disconnect all the test leads from the meter.
- Clean the meter and all its accessories thoroughly.
- Wind the long test leads onto the reels.
- If meter is to be stored for a prolonged period of time, the batteries must be removed from the device.
- In order to prevent a total discharge of the accumulators in the case of a prolonged storage, charge them from time to time.

# 9 Dismantling and utilisation

Worn-out electric and electronic equipment should be gathered selectively, i.e. it must not be placed with waste of another kind.

Worn-out electronic equipment should be sent to a collection point in accordance with the law of waste electrical and electronic equipment.

Before the equipment is sent to a collection point, do not dismantle any elements.

Observe local regulations concerning disposal of packages, waste batteries and accumulators.

# 10 Technical specifications

#### 10.1 Basic data

 $\Rightarrow$  The abbreviation "m.v." used in the specification of accuracy denotes a standard measured value

#### AC/DC voltage measurement

| Display range | Resolution | Accuracy                |
|---------------|------------|-------------------------|
| 0.0 V29.9 V   | 0.1 V      | ±(2 % m.v. + 20 digits) |
| 30.0 V299.9 V | 0.1 V      | ±(2 % m.v. + 6 digits)  |
| 300 V1500 V   | 1 V        | ±(2 % m.v. + 2 digits)  |

• Frequency range: 45...65 Hz

#### Measurement of insulation resistance

 $\begin{array}{l} \mbox{Test voltage accuracy } (R_{obc} \left[ \Omega \right] \geq 1000^* U_N \left[ V \right]): +10\% \mbox{ of the set value} \\ \mbox{Measurement range acc. to IEC 61557-2:} \\ \mbox{MIC-5050} \quad U_N = 5000 \ V: 5.00 \ M\Omega...20.0 \ T\Omega, \\ \mbox{MIC-10k1} \quad U_N = 10000 \ V: 10.0 \ M\Omega...40.0 \ T\Omega \\ \end{array}$ 

Measurement with DC and increasing voltage (SV) for  $U_{ISO} = 5 \text{ kV}$ 

| Display range                                             | Resolution | Accuracy                              |  |
|-----------------------------------------------------------|------------|---------------------------------------|--|
| 000 kΩ999 kΩ                                              | 1 kΩ       |                                       |  |
| 1.00 ΜΩ9.99 ΜΩ                                            | 0.01 MΩ    |                                       |  |
| 10.0 ΜΩ99.9 ΜΩ                                            | 0.1 MΩ     | $\pm (2.\% m) + 10 digita)$           |  |
| 100 MΩ999 MΩ                                              | 1 MΩ       | $\pm$ (3 % III.V. + 10 digits)        |  |
| 1.00 GΩ9.99 GΩ                                            | 0.01 GΩ    |                                       |  |
| 10.0 GΩ99.9 GΩ                                            | 0.1 GΩ     |                                       |  |
| 100 GΩ999 GΩ                                              | 1 GΩ       | ± (3.5 % m.v. + 10 digits)            |  |
| 1.00 ΤΩ…9.99 ΤΩ                                           | 0.01 TΩ    | ± (7.5 % m.v. + 10 digits)            |  |
| 10.0 ΤΩ20.0 ΤΩ                                            | 0.1 TΩ     | ± (12.5 % m.v. + 10 digits)           |  |
| $MIG^{-10MT}$ 10.0 13240.0 152 for at $U_{\rm N} = 10$ KV |            | · · · · · · · · · · · · · · · · · · · |  |

- The accuracies shown above are the "worst" values calculated for the top range values. The lower the reading, the higher the accuracy.
- Accuracy for any measuring voltage and each result can be calculated from the following formula:

 $\delta_R = \pm (3 \% + (U_{ISO}/(U_{ISO} - R_{zm} \cdot 21 \cdot 10^{-12}) - 1) \cdot 100 \%) \pm 10 \text{ digits}$ 

where:

 $U_{\text{ISO}}$  – voltage at which the measurement is conducted [V]

 $R_{zm}$  – measured resistance [ $\Omega$ ]

Approximate maximum values of the measured resistance, depending on the test voltage, are presented in the table below.

|                   | Voltage | Test range | Measuring range for<br>AutoISO-5000 |
|-------------------|---------|------------|-------------------------------------|
|                   | 50 V    | 200 GΩ     | 20.0 GΩ                             |
|                   | 100 V   | 400 GΩ     | 40.0 GΩ                             |
|                   | 250 V   | 1.00 ΤΩ    | 100 GΩ                              |
| MIC-10k1 MIC-5050 | 500 V   | 2.00 ΤΩ    | 200 GΩ                              |
|                   | 1000 V  | 4.00 ΤΩ    | 400 GΩ                              |
|                   | 2500 V  | 10.0 TΩ    | 400 GΩ                              |
|                   | 5000 V  | 20.0 ΤΩ    | 400 GΩ                              |
| MIC-10k1          | 10000 V | 40.0 ΤΩ    |                                     |

⇒ Note: For insulation resistance below R<sub>ISOmin</sub> there is no accuracy specified because the meter works with the adjustable current limit in accordance with the following formula:

$$R_{ISO\min} = \frac{U_{ISOnom}}{I_{ISOnom}}$$

where:

- R<sub>ISOmin</sub> minimum insulation resistance measured without limiting the converter current
- U<sub>ISOnom</sub> nominal test voltage

I<sub>ISOnom</sub> – nominal converter current (1.2 mA, 3 mA or 6 mA)

- Additional error in the three-lead measurement (impact of G terminal): 0.05% with reduced current leakage incurred by 250 kΩ resistance during 100 MΩ measurement with 50 V measurement voltage.
- Max. short-circuit current I<sub>ISO</sub>: 6 mA ±15 %
- The  $I_{\rm ISO}$  current in the remaining load range shall be selected from the following values: 1.2 mA, 3 mA, 6 mA.

| Display range                                                                     | Resolution | Accuracy                                                                           |  |
|-----------------------------------------------------------------------------------|------------|------------------------------------------------------------------------------------|--|
| 000 kΩ…999 kΩ                                                                     | 1 kΩ       |                                                                                    |  |
| 1.00 MΩ…9.99 MΩ                                                                   | 0.01 MΩ    |                                                                                    |  |
| 10.0 MΩ…99.9 MΩ                                                                   | 0.1 MΩ     | $\pm(3\% \text{ m.v.} + 10 \text{ digits}) \text{ of}$                             |  |
| 100 ΜΩ…999 ΜΩ                                                                     | 1 MΩ       | error of AutoISO-5000                                                              |  |
| 1.00 GΩ…9.99 GΩ                                                                   | 0.01 GΩ    |                                                                                    |  |
| 10.0 GΩ…99.9 GΩ                                                                   | 0.1 GΩ     |                                                                                    |  |
| 100 Gup to the value<br>at which the additional<br>error of AutoISO-5000<br>is 5% | 1 GΩ       | ±(3 % m.v. + 10 digits ) of<br>the meter ± 5 % additional<br>error of AutoISO-5000 |  |

Measurement with AutoISO-5000

#### Measurement of leakage current

| Display range     | Resolution | Accuracy                 |
|-------------------|------------|--------------------------|
| 0.01 nA 9.99 nA   | 0.01 nA    |                          |
| 10.0 nA … 99.9 nA | 0.1 nA     |                          |
| 100 nA … 999 nA   | 1 nA       |                          |
| 1.00 uA … 9.99 uA | 0.01 uA    | ± (1.5% m.v. + 2 digits) |
| 10.0 uA … 99.9 uA | 0.1 uA     |                          |
| 100 uA … 999 uA   | 1 uA       |                          |
| 1.00 mA 9.99 mA   | 0.01 mA    |                          |

#### Measurement of capacitance

| Display range    | Resolution | Accuracy                   |
|------------------|------------|----------------------------|
| 0 nF…999 nF      | 1 nF       | (EQ( my ) E digita)        |
| 1.00 μF…49.99 μF | 0.01 µF    | $\pm$ (5% m.v. + 5 digits) |

- Measurement of capacitance is available only during R<sub>ISO</sub> measurement (when discharging the object).
- Accuracy of measurement is met for the tested capacitance connected in parallel with a resistance greater than 10 M  $\!\Omega.$
- For measurement voltages below 100 V the measurement error is not specified.
- The cable lenght L is calculated as C/Cx, measurement accuracy depends on measurement range.
- Time Constant TC is calculated as Riso x C, measurement accuracy depends on measurement range.

#### Measurement of continuity of protective conductors and equipotential bonding with ±200 mA current

Measuring range according to IEC 61557-4: 0.12  $\Omega$ ...999  $\Omega$ 

| Display range  | Resolution | Accuracy                                |
|----------------|------------|-----------------------------------------|
| 0.00 Ω…19.99 Ω | 0.01 Ω     | $\pm (2.\% m)(\pm 2.digita)$            |
| 20.0 Ω199.9 Ω  | 0.1 Ω      | $\pm (2 \% 11.0. \pm 3 \text{ digits})$ |
| 200 Ω999 Ω     | 1 Ω        | ±(4 % m.v. + 3 digits)                  |

- Voltage at open terminals: 4 V...24 V
- Output current at R<15 Ω: min. 200 mA (I = 200 mA...250 mA)</li>
- Current flowing bidirectionally, average resistance is displayed on the screen,
- Compensation of test leads resistance, autozeroing.

#### Temperature Measurement

| Display range | Resolution         | Accuracy               |
|---------------|--------------------|------------------------|
| -40.099.9 °C  | 0.1 °C             | ±(3% m.v. + 8 digits)  |
| -40.0211.8°F  | 0.1 <sup>°</sup> F | ±(3% m.v. + 16 digits) |

# 10.2 Other technical data

| a)<br>b) | type of insulation acc. to EN 61010-1 and IEC 61557double measurement category acc. to EN 61010-1 IV 600 V (III 1000 V) |
|----------|----------------------------------------------------------------------------------------------------|
| C)       | Ingress protection acc. to EN 60529                                                                                     |
|          | • open enclosure                                                                                                    |
| ۹)       | - closed effclosule and the motor                                                                                       |
| u)       |                                                                                                    |
|          | - MIC 5050 up to parial number P20117                                                                                   |
|          | • MIC-5050 op to serial number profix B2 (from B20119) Li lon repersente better (14.9 V 5.2 Ab                          |
|          | • MIC-5050 vs tala number prenx BS (non BS0116)                                                                         |
|          | • MIC-3050 up to serial number plenk L2                                                                                 |
|          | • MIC-10k1 optio serial number participation 5403064                                                                    |
|          | • MIC-Toki serial number preix EN                                                                                       |
| 2)       | • MIC-10k1 Serial number prenx M1 LiFePO4 rechargeable battery 13.2 V 5.0 An                                            |
| e)       |                                                                                                    |
| 1)       | meter weight                                                                                                    |
|          | with gel battery                                                                                                    |
|          | • With Li-Ion battery                                                                                                   |
|          | • with LiFePO4 battery                                                                                                  |
| g)       | storage temperature                                                                                                    |
| h)       | operating temperature20°C+50°C                                                                                          |
| i)       | humidity                                                                                                    |
| j)       | altitude (above sea level)≤3000 m                                                                                       |
| k)       | reference temperature                                                                                                   |
| I)       | reference humidity                                                                                                    |
| m)       | displayLCD, graphical                                                                                                   |
| n)       | number of R <sub>ISO</sub> measurements, acc. to EN 61557-2 with battery power supplymin. 1000                          |
| o)       | time of operation on a single battery charge                                                                            |
|          | • MIC-5050 for $R_{ISO}$ =5 M $\Omega$ , $U_{ISO}$ =5 kV, T=(23±5)°Cca. 5 h                                             |
|          | • MIC-10k1 for $R_{ISO}$ =5 M $\Omega$ , $U_{ISO}$ =5 kV, T=(23±5)°Cca. 4.5 h                                           |
| p)       | memory of measurement results                                                                                           |
| q)       | quality standard                                                                                                    |
|          | design, construction and manufacturing are ISO 9001, ISO 14001, PN-N-18001 compliant                                    |
| r)       | the device meets the requirements ofEN 61010-1 and IEC 61557 standards                                                  |
| s)       | the product meets EMC requirements (immunity for industrial environment) according to the fol-                          |
|          | lowing standardsEN 61326-1 and EN 61326-2-2                                                                             |

#### ATTENTION!

MIC-10k1 and MIC-5050 meters are classified in terms of Electromagnetic Compatibility (EMC) as instruments of Class A (for use in industrial environments – according to EN 50011). Interferences, impacting the operation of other devices must be taken into account when the meters are used in other environments (e.g. domestic).

## 10.3 Additional data

Data on additional uncertainties are useful mainly when the meter is used in non-standard conditions and for metrological laboratories for the purpose of calibration.

#### 10.3.1 Additional uncertainties according to EN 61557-2 (R<sub>ISO</sub>)

| Significant parameter | Designation    | Additional uncertainty       |
|-----------------------|----------------|------------------------------|
| Position              | E <sub>1</sub> | 0 %                          |
| Supply voltage        | E <sub>2</sub> | 1 % ( <b>BAT</b> is not lit) |
| Temperature 0°C35°C   | E <sub>3</sub> | 6 %                          |

#### 10.3.2 Additional uncertainties according to EN 61557-4 (RCONT)

| Significant parameter | Designation    | Additional uncertainty        |
|-----------------------|----------------|-------------------------------|
| Position              | E1             | 0 %                           |
| Supply voltage        | E <sub>2</sub> | 0.2% ( <b>BAT</b> is not lit) |
| Temperature 035°C     | E <sub>3</sub> | 1 %                           |

#### **11 Accessories**

The current list of accessories can be found on the manufacturer's website.

#### 11.1 Standard accessories

The standard set of equipment supplied by the manufacturer includes:

- MIC-10k1 or MIC-5050 meter
- set of test leads:
  - test lead 15 kV 3 m CAT IV 1000 V with crocodile clip, black, shielded WAPRZ003BLKROE15KV
  - test lead 15 kV 3 m CAT IV 1000 V with crocodile clip, blue WAPRZ003BUKR015KV
- test lead 15 kV 3 m CAT IV 1000 V with crocodile clip, red WAPRZ003REKR015KV
- USB cable WAPRZUSB
- power supply 230V cable WAPRZ1X8BLIEC
- case L-4 for accessories WAFUTL4
- user manual
- factory calibration certificate

# 11.2 Optional accessories

Additionally, the following items that are not included in the scope of standard equipment can be purchased from the manufacturer or the distributors:

AutoISO-5000 adap- WAADAISO50
ter

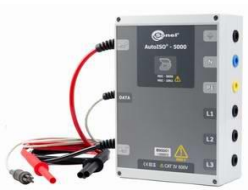

• Test lead 15 kV CAT IV 1000 V with crocodile clip, shielded black, shielded version 1.8 m / 5 m / 10 m / 20 m WAPRZ1X8BLKROE15KV WAPRZ005BLKROE15KV WAPRZ010BLKROE15KV WAPRZ020BLKROE15KV

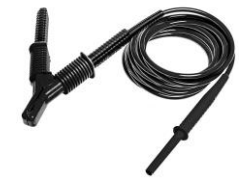

 Test lead 15 kV CAT IV 1000 V with crocodile clip

version 1.8 m / 5 m / 10 m / 20 m WAPRZ1X8BUKRO15KV WAPRZ005BUKRO15KV WAPRZ010BUKRO15KV WAPRZ020BUKRO15KV

blue

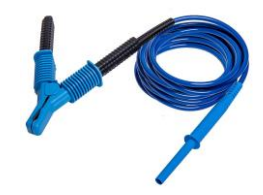

red

version 1.8 m / 5 m / 10 m / 20 m WAPRZ1X8REKRO15KV WAPRZ005REKRO15KV WAPRZ010REKRO15KV WAPRZ020REKRO15KV

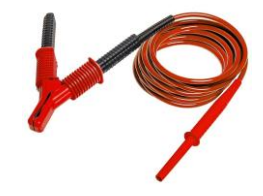

• ST-1 temperature probe

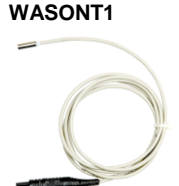

- WASONPRS1GB
- PRS-1 resistance test probe (resistance of floors and walls)

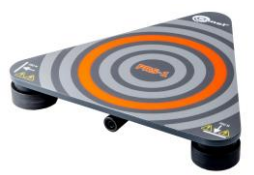

- Calibration
- CS-5kV calibration box (MIC-5050 only) WAADACS5KV

Resistance calibrator SRP-10G0-10T0 WMGBSRP10G010T0

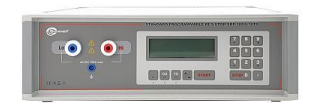

 Mini bluetooth keyboard WAADAMK

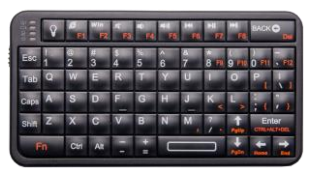

• Calibration certificate with accreditation

# 12 Manufacturer

The manufacturer of the device and provider of guarantee and post-guarantee service:

#### SONEL S.A.

Wokulskiego 11 58-100 Świdnica Poland tel. +48 74 858 38 60 fax +48 74 858 38 09 E-mail: <u>export@sonel.pl</u> Web page: <u>www.sonel.pl</u>

# 13 Laboratory services

SONEL Testing and Calibration Laboratory has been accredited by the Polish Center for Accreditation (PCA) – certificate no. AP 173.

Laboratory offers calibration for the following instruments that are used for measuring electrical and non-electrical parameters.

#### • METERS FOR MEASUREMENTS OF ELECTRICAL PARAMETERS

- o voltage meters,
- o current meters (including clamp meters),
- o resistance meters,
- o insulation resistance meters,
- o earth resistance and resistivity meters,
- o RCD meters,
- o short-circuit loop impedance meters,
- o power quality analyzers,
- o portable appliance testers (PAT),
- o power meters,
- o multimeters,
- o multifunction meters covering the functions of the above-mentioned instruments,

#### ELECTRICAL STANDARDS

- o calibrators,
- o resistance standards,

#### METERS FOR MEASUREMENTS OF NON-ELECTRICAL PARAMETERS

- o pyrometers,
- o thermal imagers,
- o luxmeters.

The Calibration Certificate is a document that presents a relation between the calibration standard of known accuracy and meter indications with associated measurement uncertainties. The calibration standards are normally traceable to the national standard held by the National Metrological Institute.

According to ILAC-G24 "Guidelines for determination of calibration intervals of measuring instruments", SONEL S.A. recommends periodical metrological inspection of the instruments it manufactures no less frequently than once every 12 months.

For new instruments provided with the Calibration Certificate or Validation Certificate at the factory, recalibration should be performed within 12 months from the date of purchase, however, no later than 24 months from the date of purchase.

#### ATTENTION !

The person performing the measurements should be absolutely sure about the efficiency of the device being used. Measurements made with an inefficient meter can contribute to an incorrect assessment of the effectiveness of health protection and even human life.

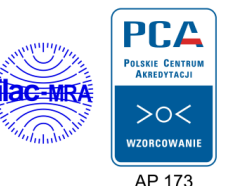

# WARNINGS AND GENERAL INFORMATION DISPLAYED BY THE METER

#### ATTENTION!

Connecting voltage higher then 1500 V, between any of the test terminals may damage the meter and cause a hazard to the user.

|                                                                                                    | Test voltage is present on terminals of the meter.                                                                                                    |
|----------------------------------------------------------------------------------------------------|----------------------------------------------------------------------------------------------------|
|                                                                                                    | You must consult the manual.                                                                                                    |
| Ready!                                                                                                    | The meter is ready for measurement.                                                                                                    |
| NOISE!                                                                                                    | This message displayed during or after the measurement indicates major noise in the system during the measurement. The measurement result may be affected by additional uncertainty.                                |
| Voltage on object<br>Un>50V (for DC<br>voltage) or<br>Un~>1500V (for AC<br>voltage) + continuous<br>two-tone beep + red<br>LED flashing | During the measurement, a voltage appeared or the object cannot be discharged for 30 seconds. After 5 seconds the meter returns to its default state - voltmeter.                                                   |
| LIMIT I!                                                                                                    | Activation of current limit. The symbol displayed is accompanied by a continuous beep.                                                                                                    |
| HILE !                                                                                                    | Breakdown of the tested object insulation, the measurement is interrupted. The message appears after displaying <b>LIMIT I!</b> for 20 s during the measurement, when voltage previously reached the nominal value. |
| AUTOZERO                                                                                                    | Resistance compensation completed for test leads.                                                                                                    |
| Calibration<br>coefficients<br>error                                                                                                    | Contact manufacturer's authorised service point to re-calibrate device.                                                                                                    |
|                                                                                                    | Battery Status:<br>Fully charged<br>Battery discharged<br>Battery discharged<br>Charge battery.                                                                                                    |

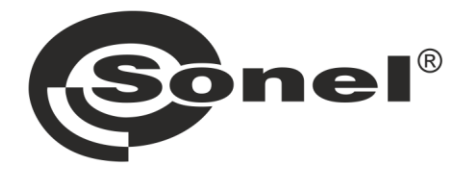

SONEL S.A. Wokulskiego 11 58-100 Świdnica Poland

# 7

+48 74 858 38 60 +48 74 858 38 00 fax +48 74 858 38 09

e-mail: export@sonel.pl www.sonel.pl